# การบริหารจัดการข้อมูลสารสนเทศ ด้วยโปรแกรมการปฏิบัติการประจำโรงงานและคลังสินค้า

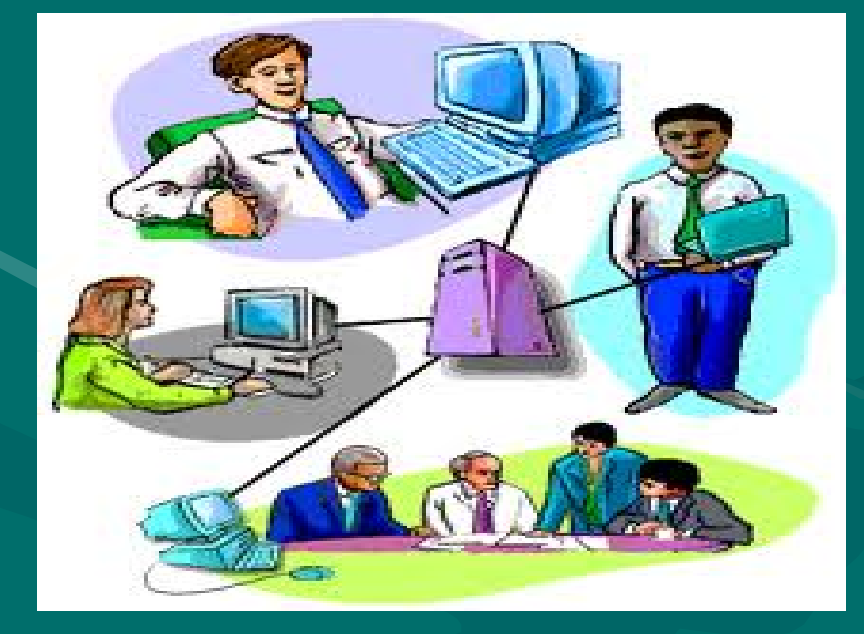

โดย กลุ่มงานสารสนเทศเพื่อการบริหาร ฝ่ายประมวลผลข้อมูลกลางและสารสนเทศ

#### ระบบข้อมูลสารสนเทศ Management Information System

MIS คือระบบการผลิตข้อมูลสารสนเทศ เพื่อการบริหาร

 1. ข้อมูล และ แหล่งข้อมูล ถูกออกแบบอย่างเด่นชัด
 2. มีวิธีการ และ ระยะเวลา ที่จะนำข้อมูลมาประมวลผล
 3. สารสนเทศ เป็นประโยชน์ต่อการตัดสินใจ ในการ บริหารงานขององค์กรได้ทันการณ์
 4. สารสนเทศ สนับสนุนงานการบริหารได้ทุกระดับ ระบบข้อมูลสารสนเทศ (MIS)

- รายงานการรับอ้อย, รายงานการผลิต
- รายงานการขนย้าย,ปริมาณคงเหลือ
- รายงานโควตาจัดสรร, กลุ่มผู้ซื้อ
- ข้อมูลการละลายน้ำตาล ,น้ำตาลชนิดพิเศษ
- คู่สัญญา ,ซี.ซี.เอส
- ทะเบียนชาวไร่อ้อย

## โปรแกรมการจัดการข้อมูลประจำโรงงาน

ระบบปฏิบัติการประจำโรงงาน ระบบการพิมพ์หนังสืออนุญาตการขนย้าย,ออนไลน์ ระบบปฏิบัติการประจำคลังสินค้า ระบบงานคู่สัญญา ทะเบียนชาวไร่อ้อย SON-FACTORY Son-Import Kn SON-WAREHOUSE SON-cane contract Son-Farmer

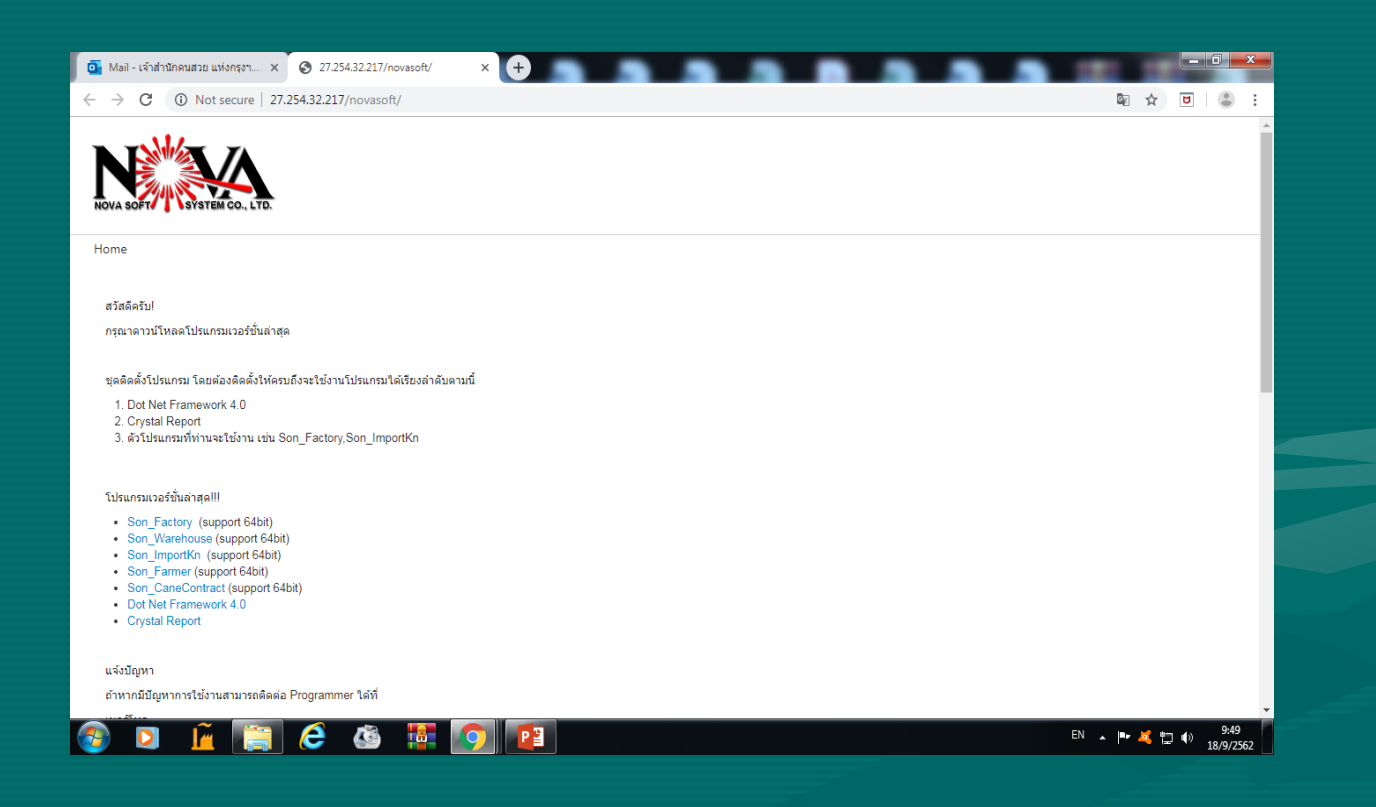

# http://27.254.32.217/novasoft/

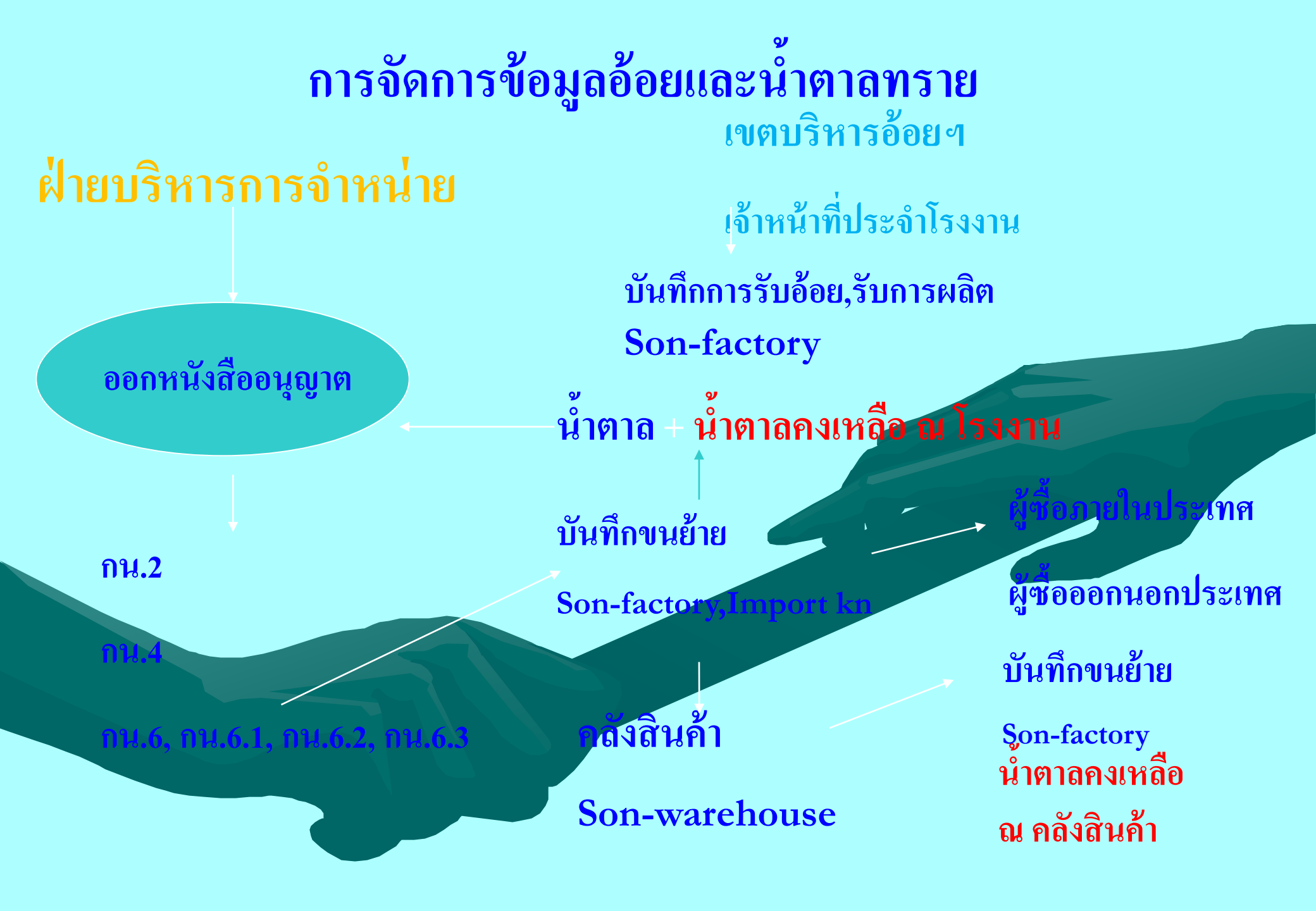

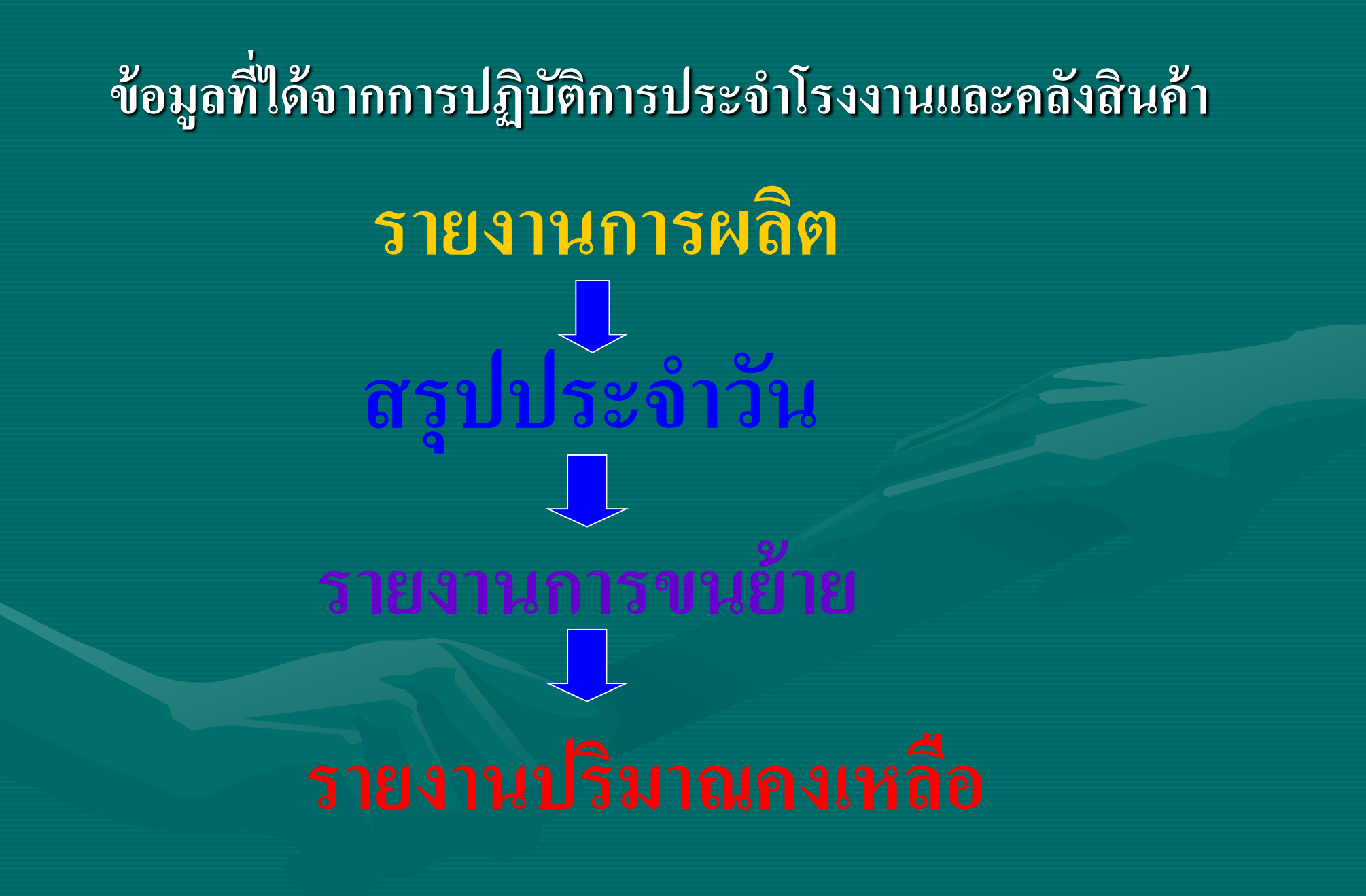

# สรุปประจำวัน

| 🖳 FormPrintPreview     | )                                                                                                    | /1 🕅 🔍 -                                                                                              |                                                                                          |                                                                                                    |                                                                                                    |                                                                                                    |                                                                                                    |                                                            |                                                                                     | •                                                                    | -                                                                                                    | SAP CRYSTAL REPORTS • |
|------------------------|----------------------------------------------------------------------------------------------------|----------------------------------------------------------------------------------------------------|------------------------------------------------------------------------------------------|----------------------------------------------------------------------------------------------------|----------------------------------------------------------------------------------------------------|----------------------------------------------------------------------------------------------------|----------------------------------------------------------------------------------------------------|------------------------------------------------------------|-------------------------------------------------------------------------------------|----------------------------------------------------------------------|----------------------------------------------------------------------------------------------------|-----------------------|
| รายงานหลัก             | (NovaldRep5.Rpt)<br>โรงงาน : บ.น้ำตาลสระบุรี จก.<br>ประจำวันที่ 1 <i>clo/2562</i><br>1.ประกระอ้ะยะรักย<br>ชั่นิต<br>อ้อยไฟใหม้<br>อ้อยสดยอดยาว / กาบใบ<br>อ้อยสดยอดยาวมีสิ่งปนเปื้อน<br>อ้อยไฟใหม้ยดยาว / กาบใบ<br>อ้อยไฟใหม้ยดยาว / กาบใบ<br>อ้อยไฟใหม้มีสิ่งปนเปื้อน<br>อ้อยไฟใหม้มีสิ่งปนเปื้อน | ยกมา<br>1,295,439.030<br>2,115,102.200<br>4,351.060<br>-<br>-<br>9,873.390<br>-<br>-<br>3,424,765.680 | สำนักง<br>วันนี้ -<br>-<br>-<br>-<br>-<br>-<br>-<br>-<br>-<br>-<br>-<br>-<br>-<br>-<br>- | านคณะกรรมการอ้อย<br>รายงานสรุปประช<br>หน่วยเมตรีทศัน<br>7วม<br>1,295,439.030<br>2,115,102.200<br>4,351.060<br>-<br>-<br>9,873.390<br>-<br>-<br>3,424,765.680 | มและน้ำตาลทราย<br>ภ่าวัน<br>2. กุณภาพอ้อย ( C<br>3.มองอิตน้ำตาลทรายม<br>ผลผลิตน้ำตาลทรายม<br>ยอดยกมา<br>148,733.750<br>เปลี่ยนเ<br>ยอดยกมา<br>10.000 | CS )<br>ร่ะ<br>รายเฉลี่ยต่ออ้อ<br>ทาง , ปริเวณฑร<br>วันนี้<br>0.000<br>รักนที่เก็บ(นอ<br>วันนี้<br>0.000 | ย 1 ตัน<br>นย้าย , ปนิกณฑรปลับป<br>รวมถึงวันนี้<br>148,733.750<br>กประเทศ)<br>รวมถึงวันนี้<br>0.000 | รุณัญชี แระปริมาณคง<br>ยอดยกมา<br>97,759.888<br>97,759.888 | วันนี้<br>0.00<br>วันนี้<br>0.00<br>เมื่อ<br>เมื่อ<br>15ับปรุงปั<br>วันนี้<br>0.000 | เลขที่<br>18/09/2562<br>ฤดูการผลิตปี<br>เฉลี<br>ประเทศ<br>รันนี้<br> | <ul> <li>289</li> <li>10:35:11</li> <li>2561/2562</li> <li>1</li> <li>มีงวันนี้</li> <li>12.38</li> <li>มีงวันนี้</li> <li>111.71</li> <li>ราวม</li> <li>97,759.888</li> <li>ปริมาณคงเพลีย</li> <li>61,479.242</li> </ul> |                       |
|                        |                                                                                                    |                                                                                                    |                                                                                          |                                                                                                    | 5.8666กากนำคายเจ<br>ผลผลิตการ                                                                                                    | <sup>สบ</sup><br>เน้าทาล เฉลี่ยง                                                                         | เ่ออ้อย 1 ตัน                                                                                       |                                                            | วันนี้<br>0.00                                                                      |                                                                      | เฉลี่ยถึงวันนี้<br>43.43                                                                                                    |                       |
| หมายเลขหน้าปัจจุบัน: 1 |                                                                                                    | d<br>Ra 📭 🧖                                                                                           | านวนหน้าทั้งหมด: 1                                                                       |                                                                                                    |                                                                                                    |                                                                                                    | ş                                                                                                   | ะดับการชุม: 1009                                           | 6                                                                                   |                                                                      | EN In                                                                                                    |                       |

P 🧸 🛱 🕩

18/9/2562

## รายงานปริมาณการผลิต

| 🖳 For         | mPrintPreview    |                                              | The second second second                                                                                |                                                                                                 |                                                                          | -                                                                                               | -                                                           |                                                                                                 | -                                         |                         |
|---------------|------------------|----------------------------------------------|----------------------------------------------------------------------------------------------------|-------------------------------------------------------------------------------------------------|--------------------------------------------------------------------------|-------------------------------------------------------------------------------------------------|-------------------------------------------------------------|-------------------------------------------------------------------------------------------------|-------------------------------------------|-------------------------|
|               | S 2 h (?)        |                                              | /1 👫 🔍 🗸                                                                                                |                                                                                                 |                                                                          |                                                                                                 |                                                             |                                                                                                 |                                           | SAP CRYSTAL REPORTS * 🗵 |
|               | รายงานหลัก       |                                              |                                                                                                    |                                                                                                 |                                                                          |                                                                                                 |                                                             |                                                                                                 |                                           |                         |
|               |                  | [Novald:Rep6.Rpf]<br>ปริมาณการผลิตน้ำตาลทราย |                                                                                                    | สำนัก<br>รายงานปริมา                                                                            | างานคณะกรูรมการ<br>าณการผลิตน้ำตาลหร<br>ประงำวันที่ 11<br>ฤดูการผลิตปี 2 | อ้อยและน้ำทาลาาราย<br>เขณ บ.น้ำตาลสระบุรี<br>s/s/2ssz<br>.ss1/2ssz                              | ବମ.                                                         |                                                                                                 | เลขที่ 289<br>18/09/2562<br>10:36:10<br>2 |                         |
|               |                  | ชนิด                                         | ขนาดบรรจุ                                                                                               | ยกมา                                                                                            | วันนี้                                                                   | รวม                                                                                             | น้ำตาลตกค้าง                                                | รวมทั้งสิ้น                                                                                     | หมายเหตุ                                  |                         |
|               |                  | ขาวบริสุทธิ์<br>ขาวธรรมดา                    | 50 กก./กส.<br>25 กก./กส<br>1,000 กก./กส.<br>รวม (100 กก.)<br>50 กก./กส.<br>500 กก./กส.<br>1,000 กก./กส. | 1,824,534.200<br>9,930.000<br>4,774.000<br>962,489.600<br>266,883.800<br>1,203.000<br>2,580.000 |                                                                          | 1,824,534.200<br>9,930.000<br>4,774.000<br>962,489.600<br>266,883.800<br>1,203.000<br>2,580.000 | 0.000<br>0.000<br>0.000<br>0.000<br>0.000<br>0.000<br>0.000 | 1,824,534.200<br>9,930.000<br>4,774.000<br>962,489.600<br>266,883.800<br>1,203.000<br>2,580.000 |                                           | E                       |
|               |                  | น้ำดาลทรายดิบ                                | รวม (100 กก.)<br>50 กก./กส.<br>เทกอง<br>25 กก./กส<br>รวม (100 กก.)                                      | 165,256.900<br>387,955.000<br>249,635.462<br>30,465.000<br>2,697,948.370                        |                                                                          | 165,256.900<br>387,955.000<br>249,635.462<br>30,465.000<br>2,697,948.370                        | 0.000<br>0.000<br>0.000<br>0.000<br>0.000                   | 165,256.900<br>387,955.000<br>249,635.462<br>30,465.000<br>2.697.948.370                        |                                           |                         |
|               |                  | รวมทั่งสิ้น                                  |                                                                                                    | 3,825,694.870                                                                                   |                                                                          | 3,825,694.870                                                                                   | 0.000<br>0.000                                              | 3,825,694.870                                                                                   | พนักงานเจ้าหน้าที่                        |                         |
| < +<br>ИЫТЯЦА | เขหน้าปัจจบัน: 1 | <u> </u>                                     | สำร                                                                                                    | นวนหน้าทั้งหมด: 1                                                                               |                                                                          |                                                                                                 | 5                                                           | ะดับการชม: 100%                                                                                 |                                           |                         |
|               |                  | õ 📄 🤌                                        |                                                                                                    |                                                                                                 |                                                                          |                                                                                                 |                                                             |                                                                                                 | EN 🔺 🏻                                    | • 🛃 💾 🕕 10:36           |

### รายงานการขนย้ำย

| P 📔                                                                                                    | Print Preview               |          |               |               |              |         |        |          |                  |                  |                    |         |            |          |                |                |              |           |         |          |   |
|----------------------------------------------------------------------------------------------------|-----------------------------|----------|---------------|---------------|--------------|---------|--------|----------|------------------|------------------|--------------------|---------|------------|----------|----------------|----------------|--------------|-----------|---------|----------|---|
| æ                                                                                                    | De 25 🔁 K < ≻ N 🔄 M M2 -    |          |               |               |              |         |        |          |                  |                  |                    |         |            |          |                |                |              |           |         |          |   |
| Mai                                                                                                    | Main Report                 |          |               |               |              |         |        |          |                  |                  |                    |         |            |          |                |                |              |           |         |          |   |
|                                                                                                    |                             |          |               |               |              |         |        |          | สำหัวงานดา       | เะวรรมวารถัง     | บบคะเจ้าตาส        | ทราย    |            |          |                |                |              |           |         |          | - |
|                                                                                                    | วันที่พิมฟราย               | ยงาน: 15 | 5/8/2554      |               |              |         |        | สวา      | ไการอนอาดแต      | จะขนย้ายเพื่อบ   | รโอดอายในป         | ระทศาน  | <b>h</b> 2 |          |                |                |              | หน้าที่ : | 8       |          |   |
|                                                                                                    | 10:50:24 ปีโควศัก 2553/2554 |          |               |               |              |         |        |          |                  |                  |                    |         |            |          |                |                |              |           |         |          |   |
|                                                                                                    |                             |          |               |               |              |         |        |          | ระหว่าง          | าันที่ 1/11/255: | <br>3 ลึง 11/8/255 | 4       |            |          |                |                | หน่วย 100 ก็ | โลกรัมก   | ระสอบ   |          |   |
|                                                                                                    |                             |          |               |               | ขาวบริสุทธิ์ |         |        |          |                  |                  | ขาวธรรมดา          |         |            |          |                |                | รวม          |           |         |          |   |
|                                                                                                    | โรงงาน                      | เนื้อ    | ยอด           |               | ยังเปล้      | ทั้งหมด | บนย้าย | ยังไม่บน | ยอด              |                  | ยังไปได้           | ทั้งหมล | บนย้าย     | ยังใม่บน | ยอด            |                | ยังไม่ได้    | ทั้งหมด   | บนย้าย  | ยังใม่บน |   |
|                                                                                                    |                             | น้ำลาส   | จำหน่าย       | ขนย้ายแล้ว    | ขนย้าย       | ∕ณบับ   | /ໝັນ   | /ແມັນ    | จำหน่าย          | บนย้ายแล้ว       | บนย้าย             | /ณบับ   | /ณบับ      | /ณบับ    | จำหน่าย        | ขนย้ายแล้ว     | บนย้าย       | /ໝັນ      | /ໝັນ    | /ໝັນ     |   |
|                                                                                                    | ตะวันออก                    | 1        |               |               |              |         |        |          |                  |                  |                    |         |            |          |                |                |              |           |         |          |   |
|                                                                                                    |                             | 53/54    | 66,297.500    | 65,036.000    | 1,261.500    | 463     | 455    | 8        | 269,490.500      | 266,244.000      | 3,246.500          | 2,263   | 2,227      | 36       | 335,788.000    | 331,280.00     | 4,508.000    | 2,726     | 2,682   | 44       |   |
|                                                                                                    |                             |          | 66,297.500    | 65,036.000    | 1,261.500    | 463     | 455    | 8        | 269,490.500      | 266,244.000      | 3,246.500          | 2,263   | 2,227      | 36       | 335,788.00     | 331,280.00     | 4,508.000    | 2,726     | 2,682   | 44       |   |
|                                                                                                    | ระยอง                       |          |               |               |              |         |        |          |                  |                  |                    |         |            |          |                |                |              |           |         |          |   |
|                                                                                                    |                             | 53/54    | -             | -             | -            | -       | -      | .        | 101,607.350      | 101,441.350      | 166.000            | 538     | 537        | 1        | 101,607.350    | 101,441.35     | 166.000      | 538       | 537     | 1        |   |
|                                                                                                    |                             |          | -             | -             | -            | -       | -      |          | 101,607.350      | 101,441.350      | 166.000            | 538     | 537        | 1        | 101,607.35     | 101,441.35     | 166.000      | 538       | 537     | 1        |   |
|                                                                                                    | สหเรอง                      | ED/EA    |               |               |              |         |        |          |                  |                  |                    |         |            |          |                |                |              |           |         |          |   |
|                                                                                                    |                             | 55/54    | -             | -             | -            | -       | -      |          | 227,000.200      | 226,299.000      | 701.200            | 1,673   | 1,667      | 6        | 227,000.200    | 226,299.00     | 701.200      | 1,673     | 1,667   | 6        |   |
|                                                                                                    | บรีจัมย์                    |          | -             | -             | -            |         | -      |          | 227,000.200      | 226,299.000      | 701.200            | 1,673   | 1,007      | 6        | 227,000.20     | 226,299.00     | 701.200      | 1,673     | 1,007   |          |   |
|                                                                                                    |                             | 52/53    | -             | -             | -            | -       | -      | .        | 10.813.000       | 10 8 13 000      | _                  | 144     | 144        |          | 10 8 13 000    | 10 8 13 00     | _            | 144       | 144     | _        |   |
|                                                                                                    |                             | 53/54    | -             | -             | -            | -       | -      | .        | 169,312.350      | 165,637,500      | 3,674,850          | 2,218   | 2,172      | 46       | 169.312.350    | 165.637.50     | 3,674,850    | 2.218     | 2,172   | 46       |   |
|                                                                                                    |                             |          | -             | -             | -            | -       | -      |          | 180,125.350      | 176,450.500      | 3,674.850          | 2,362   | 2,316      | 46       | 180,125.35     | 176,450.50     | 3,674.850    | 2,362     | 2,316   | 46       |   |
|                                                                                                    | รวมทั้งกล่ม                 | ы        | 245, 451.310  | 240,885.780   | 4, 565, 530  | 1,781   | 1,751  | 30       | 2, 415, 622, 720 | 2,379,818.340    | 35,804,380         | 24,617  | 24,261     | 356      | 2,661,074.030  | 2,620,704.12   | 40,369.910   | 26,398    | 26,012  | 386      |   |
|                                                                                                    | เริ่มอุดม                   |          |               |               |              |         |        |          |                  |                  |                    |         |            |          |                |                |              |           |         |          |   |
|                                                                                                    | เริ่มอุดม                   |          |               |               |              |         |        |          |                  |                  |                    |         |            |          |                |                |              |           |         |          |   |
|                                                                                                    |                             | 53/54    | -             | -             | -            | -       | -      | .        | 264,565.230      | 262,450.000      | 2,115.230          | 5,170   | 5,121      | 49       | 264,565.230    | 262,450.00     | 2,115.230    | 5,170     | 5,121   | 49       |   |
|                                                                                                    |                             |          | -             | -             | -            | -       | -      |          | 264,565.230      | 262,450.000      | 2,115.230          | 5,170   | 5,121      | 49       | 264,565.23     | 262,450.00     | 2,115.230    | 5,170     | 5,121   | 49       |   |
|                                                                                                    | น้ำตาลเอ                    | ราวัณ    |               |               |              |         |        |          |                  |                  |                    |         |            |          |                |                |              |           |         |          |   |
|                                                                                                    |                             | 53/54    | 10.000        | -             | 10.000       | -       | -      | -        | 223,275.050      | 213,573.000      | 9,702.050          | 5,296   | 5,057      | 239      | 223,285.050    | 213,573.00     | 9,712.050    | 5,296     | 5,057   | 239      |   |
|                                                                                                    |                             |          | 10.000        | -             | 10.000       | -       | -      |          | 223,275.050      | 213,573.000      | 9,702.050          | 5,296   | 5,057      | 239      | 223,285.05     | 213,573.00     | 9,712.050    | 5,296     | 5,057   | 239      | _ |
|                                                                                                    | รวมทั้งกลุ่ม                | ы        | 10.000        | -             | 10.000       |         | -      | -        | 487,840.280      | 476,023.000      | 11,817.280         | 10,466  | 10,178     | 288      | 487, 850. 280  | 476,023.00     | 11,827.280   | 10,466    | 10,178  | 288      |   |
|                                                                                                    | รวมทั้ง                     | หมด      | 5,105,160.584 | 5,019,300.936 | 85,859.648   | 31,514  | 31,044 | 470      | 9,803,328.755    | 9,628,338.854    | 174,989.901        | 90,208  | 88,648     | 1,560    | 14,908,489.339 | 14,647,639.790 | 260,849.549  | 121,722   | 119,692 | 2,030    |   |
|                                                                                                    |                             |          |               |               |              |         |        |          |                  |                  |                    |         |            |          |                |                |              |           |         |          | - |
| •                                                                                                    |                             |          |               |               |              |         |        |          |                  |                  |                    |         |            |          |                |                |              |           |         |          |   |
| Iurr                                                                                                    | ent Page No                 | .: 8     |               |               |              |         | Tota   | l Page N | o.: 9            |                  |                    |         |            |          | Zoom Factor:   | 100%           |              |           |         |          |   |
| 🤰 Start 🥖 🥹 💿 🎽 🤐 Windows Live 🖳 🖳 sะบบงานส่งออ 🖳 sะบบงานสต้อก 📄 My Documents 🛛 🐻 Microsoft Pow 🕄 3 Son_Mis 🕞 🖷 ด้วอย่างบันทึกป 🕅 🤘 « 🔓 🖼 🥥  🧞 10:55 |                             |          |               |               |              |         |        |          |                  |                  |                    |         |            |          |                |                |              |           |         |          |   |

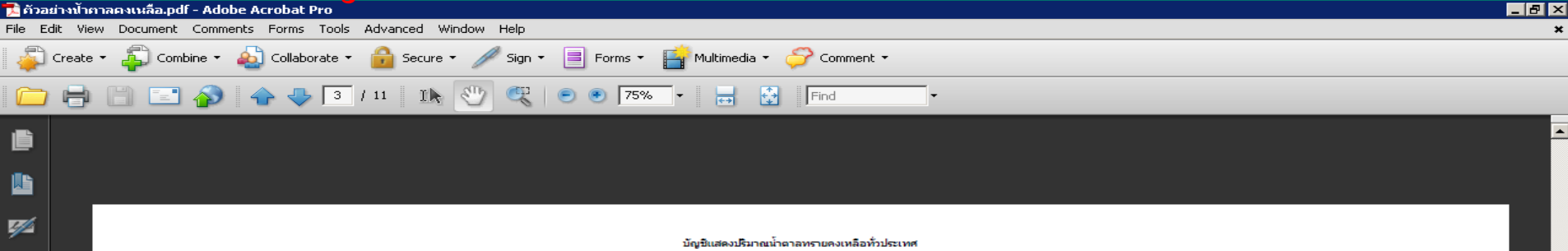

ปีการผลิต 2552/2553 (ก่อนปีปัจจุบัน) - 2553/2554 (ปีปัจจุบัน) ณ วันที่ 24/8/2554

Page 3 of 11 หน่วย : กระสอบ / 100 กิโลกรับ

ตย

|    |                   |                  |                      | ปีการผลิต 2552    | 2/2553 (ค่อนปีนี  | ใจจุบัน)          |                       | ปีการผลิต 2   | 553/2554 (ปีปัจจ | ຈຸບັນ)   |             |             |           |             |
|----|-------------------|------------------|----------------------|-------------------|-------------------|-------------------|-----------------------|---------------|------------------|----------|-------------|-------------|-----------|-------------|
| ที | โรงงาน            | ชนิดน้ำตาล       | โรงงาน               | คลังสินคำ         | ฝากเก็บ           | ณ โรงงาน          | โรงงาน                | คลังสินค้า    | ฝากเก็บ          | ณ โรงงาน | โรงงาน      | คลังสินคำ   | ฝากเก็บ   | รวม         |
|    | รวมโรงงาน         |                  | 21,440.700           | 100.000           | 0.000             |                   | 244,957.050           | 58,747.700    | 0.000            |          | 266,397.750 | 58,847.700  | 0.000     | 325,245.450 |
| 12 | S12 บครเพชร       |                  | (มือระเอ-มาวมใสทธิ์  | 1316), (Detha-11) | annuen-171.86)    |                   |                       |               |                  |          |             |             |           |             |
|    |                   | บาวบริสุทธิ์     | 0.000                | 16.500            | 1,316.000         |                   | 157,066.500           | 47,400.000    | 0.000            |          | 157,066.500 | 47,416.500  | 1,316.000 | 205,799.000 |
|    |                   | ชาวธรรมดา        | 3,765.710            | 0.000             | 171.860           |                   | 257,007.300           | 0.000         | 0.000            |          | 260,773.010 | 0.000       | 171.860   | 260,944.870 |
|    |                   | น้ำตาดทรายดิบ    | 0.000                | 985.800           | 0.000             |                   | 7,654.500             | 253,872.070   | 0.000            |          | 7,654.500   | 254,857.870 | 0.000     | 262,512.370 |
|    |                   | น้ำตาดทรายแดง    | 0.000                | 0.000             | 0.000             |                   | 0.000                 | 0.000         | 0.000            |          | 0.000       | 0.000       | 0.000     | 0.000       |
|    |                   |                  | -3,684.300           | 0.000             | 0.000             |                   | 0.000                 | 0.000         | 0.000            |          | -3,684.300  | 0.000       | 0.000     | -3,684.300  |
|    | รวมโรงงาน         |                  | 81.410               | 1,002.300         | 1,487.860         |                   | 421,728.300           | 301,272.070   | 0.000            |          | 421,809.710 | 302,274.370 | 1,487.860 | 725,571.940 |
| 13 | S13 โทยเพิ่มพูน   |                  |                      |                   |                   |                   |                       |               |                  |          |             |             |           |             |
|    |                   | บาวบวิศุทธิ์     | 3,789.500            | 0.000             | 0.000             |                   | 210,313.000           | 103,207.500   | 0.000            |          | 214,102.500 | 103,207.500 | 0.000     | 317,310.000 |
|    |                   | บาวธรรมดา        | 61.000               | 0.000             | 0.000             |                   | 0.000                 | 0.000         | 0.000            |          | 61.000      | 0.000       | 0.000     | 61.000      |
|    |                   | ป้าดาดพรายดิม    | 0.000                | 0.000             | 0.000             |                   | 0.000                 | 0.000         | 0.000            |          | 0.000       | 0.000       | 0.000     | 0.000       |
|    | รวมโรงงาน         |                  | 3,850.500            | 0.000             | 0.000             |                   | 210,313.000           | 103,207.500   | 0.000            |          | 214,163.500 | 103,207.500 | 0.000     | 317,371.000 |
| 14 | S14 ไทยอุดสาหกรรม |                  | (ไพยร่งเรื่อง-มาวยรร | uen unte 3-19.12) |                   |                   | (ไทยร่งเรื่อง-มาวยรรม | n unte 3-86)  |                  |          |             |             |           |             |
|    |                   | บาวบริสุทธิ์     | 0.000                | 0.000             | 0.000             |                   | 50,836.250            | 194,379.000   | 0.000            |          | 50,836.250  | 194,379.000 | 0.000     | 245,215.250 |
|    |                   | บาวธรรมดา        | 0.000                | 0.000             | 0.000             |                   | 28,354.000            | 0.000         | 0.000            |          | 28,354.000  | 0.000       | 0.000     | 28,354.000  |
|    |                   | ป้าดาลทรายดิบ    | 0.000                | 0.000             | 0.000             |                   | 0.000                 | 24.800        | 0.000            |          | 0.000       | 24.800      | 0.000     | 24.800      |
|    |                   | ขาวธรรมดา เกรด 3 | 0.000                | 0.000             | 19.120            |                   | 27,625.500            | 0.000         | 86.000           |          | 27,625.500  | 0.000       | 105.120   | 27,730.620  |
|    | รวมโรงงาน         |                  | 0.000                | 0.000             | 19.120            |                   | 106,815.750           | 194,403.800   | 86.000           |          | 106,815.750 | 194,403.800 | 105.120   | 301,324.670 |
| 15 | S15 วังขนาย       |                  | (ที.เส็น-DEMERARA    | SUGAR-117.25),    | รีไฟน์ชัยมงคล-ขาว | บริสุทธิ์-110), ( | (anadau-DEMERARA      | SUGAR-6397.5) |                  |          |             |             |           |             |
|    |                   |                  | รู้ไฟน์มีขมงคล-มาวย  | รมดา-157), (ริโฟม | ยับบงคล-น้ำตาลทร  | 10Ru-61.6)        | -                     |               |                  |          |             |             |           |             |
|    |                   | บาวบริสุทธิ      |                      | 0.000             | 110.000           |                   | 0.000                 | 0.000         | 0.000            |          |             | 0.000       | 110.000   |             |
|    |                   | บาวธรรมดา        |                      | 0.000             | 157.000           |                   | 0.000                 | 0.000         | 0.000            |          |             | 0.000       | 157.000   |             |
|    |                   | ปาตาลทรายดีบ     | -0.400               | 1,336.100         | 61.600            |                   | 1,913.800             | 55,001.300    | 0.000            |          | 1,913.400   | 56,337.400  | 61.600    | 58,312.400  |
|    |                   | Notural Cutors   | 0.000                | 0.000             | 0.000             |                   | 4,703.000             | 16,642.100    | 0.000            |          | 4,703.000   | 16,642.100  | 0.000     | 21,345.100  |
|    |                   | Natural Sugar    | 0.000                | 0.000             | 0.000             |                   | 404.000               | 0.000         | 0.000            |          | 105 451 500 | 0.000       | 6 514 350 | 404.000     |
|    |                   | DEMERARA SUGAR   | 0.000                | 0.000             | 117.250           |                   | 113,493,300           | 71 643 400    | 6,397.500        |          | 113,481,900 | 72 979 500  | 6,514.750 | 112,976.250 |
|    | รวมกรงงาน         |                  | -0.400               | 1,336.100         | 445.850           |                   | 113,462.300           | 71,045,400    | 0,397.300        |          | 113,461.900 | 12,319.300  | 0,045.330 | 193,037.730 |
| 16 | S16 ประจวบอุดฯ    |                  |                      |                   |                   |                   |                       |               |                  |          |             |             |           |             |
|    |                   | บาวบริสุทธิ      | 0.000                | 0.000             | 0.000             |                   | 29,955.000            | 120,111.500   | 0.000            |          | 29,955.000  | 120,111.500 | 0.000     | 150,066.500 |
|    |                   | ראעננפענרע       | 50.000               | 0.000             | 0.000             |                   | 92,755.000            | 0.000         | 0.000            |          | 92,805.000  | 0.000       | 0.000     | 92,805.000  |
|    |                   | นาหาดทรายดบ      | 0.000                | 0.000             | 0.000             |                   | 2,744.800             | 16,262.400    | 0.000            |          | 2,744.800   | 16,262.400  | 0.000     | 19,007.200  |
|    | รวมารงงาน         |                  | 50.000               | 0.000             | 0.000             |                   | 125,454.800           | 136,373.900   | 0.000            |          | 125,504.800 | 136,373.900 | 0.000     | 261,878.700 |
| 17 | S17 การแก่ง       |                  |                      |                   |                   |                   |                       |               |                  |          |             |             |           |             |

NovaID.Rpt\_Rep31.rpt

Ŵ

ปัญหาที่พบในการจัดการข้อมูล

## รายงานการผลิต

1.การบันทึกค่า ซี.ซีเอส

## 2.การแก้ไขปริมาณอ้อยและน้ำตาลทราย

3.การละลายน้ำตาลทรายหลังจากปิดหีบอ้อย

# ปัญหาที่พบในการจัดการข้อมูล

## รายงานสรุปประจำวัน

 ปริมาณการขนย้าย ปรับปรุงบัญชี ปริมาณ คงเหลือ
 การจ่ายออกและรับเข้าน้ำตาลละลาย,น้ำตาลชนิดพิเศษ, การแปรสภาพ,ปรับปรุงคุณภาพ,การผ่าปากเปลี่ยนชนิดบรรจุ

### ประเภทการรับ-จ่าย

🖳 ระบบงานสถือค ณ โรงงาน บ.ป้าตาลราชบรี จค. 🛛 ¥.1.0.0.67 🛛 User Id : ME

| รับเข้า + จ่ายออก + รั | รับเข้า + จ่ายออก + รับจ่ายอื่นๆ + การละลายน้ำตาล + รายงาน - รายงานเขตประสานงาน + ส่งออกข้อมูล + ข้อมูลอ้างอิง + ตั้งค่า + 🌍 Check for Updates |                        |                  |            |           |       |        |   |  |  |  |  |
|------------------------|----------------------------------------------------------------------------------------------------|------------------------|------------------|------------|-----------|-------|--------|---|--|--|--|--|
| 1                      |                                                                                                    |                        |                  |            |           |       |        | ÷ |  |  |  |  |
| ข้อมูลการรับอื่นๆ      |                                                                                                    |                        |                  |            |           |       |        | × |  |  |  |  |
| 📄 เพิ่ม 🌌 แก้ไข        | 🗙 ลบ 🔍 ค้นหา                                                                                                    | ตั้งแต่วันที่ 8/9/2554 | ิ 🕶 ถึง 8/9/2554 | •          |           |       |        |   |  |  |  |  |
| เลขที่เอกสาร           | วันที่ขนย้าย                                                                                                    | โรงงาน                 | ปีการผลิต        | ชนิดน้ำตาล | ชนิดบรรจุ | สำนวน | ประเภท | 1 |  |  |  |  |

| 📮 ข้อขอกรรับอื่มๆ |        | 🔡 គំ     | ข์หาประเภ  | เหการรับ-จ่าย                  |       |
|-------------------|--------|----------|------------|--------------------------------|-------|
| เพิ่มรายก         | าร     | ระบุ     | มุรายละเอี | ยด                             | ค้นหา |
| บันทึกรายละเอียด  |        | รเ       | หัส        | รายละเอียด                     |       |
| เวอเนื้อเวอสวร    |        | IO       | 01         | รับเข้าอื่น ๆ                  |       |
| INDVILIAN IS      |        | I0       | 02         | รับฝากละลายและฝากอื่นๆ         |       |
| วันที่ขนย้าย      | 8/9/25 | I4       | 44         | รับน้ำตาลตีคืน                 |       |
| 55,11011          |        | 15       | 55         | ปรับปรุงบัญชีสตัอก (โกดัง) รับ |       |
| 1300 14           |        | ► 15     | 555        | รับเข้าจากการขนย้าย            |       |
| ปีการผลิต         |        | 17       | 77         | รับเข้าจากการเกินบัญชั         |       |
| ແມັດນ້ຳກາວກ       |        | 18       | 8          | รับเข้าจากการผ่าปาก            |       |
| 2010/07/10        |        | 19       | 99         | รับเข้าจากการปรับปรุงคุณภาพ    |       |
| ชนิดบรรจุ         |        | 19       | 999        | ปรับปรุงบัญชี ช่อง 1           |       |
|                   |        | IK       | 61         | ลดยอดการขนย้าย กน.6.1          |       |
| จานวน             |        | IK       | 62         | ลดยอดการขนย้าย กน.62           |       |
| ทะเบียนรถ         |        | IK       | (63        | ลดยอดการขนย้าย กน.6.3          |       |
| โกล้ง             |        | IK       | (N2        | ลดยอดการขนย้าย กน.2            |       |
| 11010             |        | IK       | (N4        | ลดยอดการขนย้าย กน.4            |       |
| เจ้าของน้ำตาล     |        | IS       | 5          | รับเข้าจากการเปลี่ยนภาชนะบรรจุ |       |
| 1 571510          |        |          |            |                                |       |
|                   |        |          |            |                                |       |
| หมายเหตุ          |        |          |            |                                |       |
|                   |        |          |            |                                |       |
|                   |        | L        |            |                                |       |
|                   | 🖸 List | ะน       | 0          | ในประเทศ Оนอกประเทศ            |       |
|                   | 🖸 Lis  | ะบุบริษั | řи         | O ระมุบริษัท                   |       |
|                   |        |          |            | บันทึก ปิด                     | Ţ     |

🗶 Start 🛛 🏉 🥹 🗿 🐣 端 Windows Live M... 🛛 🥹 Facebook - Mozil... 🗁 สัมนา-มล

\_ 8 ×

| รายงานสรุปประจำวัน รับ                  | ນອື່ <b>ນ</b> ໆ | 1 2 1                                                                                                    |            |                                                 |                                              |
|-----------------------------------------|-----------------|----------------------------------------------------------------------------------------------------|------------|-------------------------------------------------|----------------------------------------------|
| · · - · · · · · · · · · · · · · · · · · |                 | บระเภทการรบ-จาย                                                                                                    | จ่ายอื่นๆ  | ประเภทการรับ-จ่าย                               | รายงานสรปประจำวัน                            |
| รบั                                     | หัส             | รายละเอียด                                                                                                    | รหัส       | รายละเอียด                                      |                                              |
| ปรับปรุงบัญชีขนย้าย C                   | <b>)</b> 444    | จ่ายน้ำตาลตีลืน(เกินบัญชี)                                                                                                    | I444       | รับน้ำตาลดีดื่น                                 | ช่องปรับปรุงบัญชีขนย้าย หน้า 4               |
| (-ลด, + เพิ่ม) C                        | )555            | จ่ายออกจากการขนย้าย(เพิ่มยอดขนย้าย ช่อง1)                                                                                                    | 1555       | รับเข้าจากการขนย้าย(ลดยอดขนย้าย ช่อง1)          | ช่องปรับปรุงบัญชีขนย้าย หน้า 4               |
| ปรับปรุงคุณภาพน้ำตาลทราย O              | )99             | จ่ายออกจากการปรับปรุงคุณภาพ                                                                                                    | 199        | รับเข้าจากการปรับปรุงคุณภาพ                     | ช่องปรับปรุงบัญชีคุณภาพ หน้า 5               |
| ม่าปากเปลี่ยนภาชนะบรรจุ C               | )S              | จ่ายออกไปเปลี่ยนภาชนะบรรจุ                                                                                                    | IS         | รับเข้าจากการเปลี่ยนภาชนะบรรจุ                  | ช่องปรับปรุงบัญชีคุณภาพ หน้า 5               |
| กรณีอื่นๆ C                             | 0001            | ง่ายออกอื่นๆ                                                                                                    | I001       | รับเข้าอื่นๆ                                    | ช่องกรณีอื่นๆ หน้า 5                         |
| 0                                       | )55             | ปรับปรุงบัญชิสต้อก(โกดัง)จ่าย                                                                                                    | 155        | ปรับปรุงบัญชิสต้อก(ไกดัง)รับ                    |                                              |
| ขาด(-)เกิน(+)จากบัญชีผลผลิต C           | 077             | จ่ายออกจากการเกินบัญชี                                                                                                    | I77        | รับเข้าจากการเกินบัญชี                          | ขาดเกินจากผลผลิต หน้า 5                      |
| เปรสภาพน้ำตาลทราย                       |                 | เมนูการละลายน้ำตาล                                                                                                    |            |                                                 |                                              |
|                                         |                 | -การนำน้ำตาลไปละลาย,-การเปลี่ยนชนิดน้ำตาล                                                                                                    |            | รับเข้าน้ำตาลที่ได้จากการละลาย,                 |                                              |
|                                         |                 | *ในฤดูการผลิต                                                                                                    |            | รับเข้าจากการเปลี่ยนชนิดน้ำตาล(น้ำตาลชนิดพิเศษ) | ยอดผลิตในสรุปประจำวันหน้ารับจากการผลิต หน้า2 |
|                                         |                 | *นอกฤดูการผลิต                                                                                                    |            |                                                 | ช่องแปรสภาพ หน้า4                            |
|                                         |                 | * น้ำตาลปีเก่า หรือปีปัจจุบัน                                                                                                    |            |                                                 |                                              |
|                                         |                 | *หัก %สูญเสีย                                                                                                    |            |                                                 |                                              |
|                                         |                 |                                                                                                    |            |                                                 |                                              |
|                                         |                 | **กรณีรง.มีการนำน้ำตาลไปละลายเพื่อเปลี่ยน<br>ชนิดน้ำตาล มีการปรับปรุง แก้ไขข้อมูล หรือ<br>ตรวจสอบรายงานพบว่าข้อมูลผิดพลาดภายหลัง<br>ให้ทำการไขในวันปัจจุบัน |            |                                                 |                                              |
|                                         |                 | <u>ห้ามแก้ไขข้อมูลย้อนหลัง</u> และต้องบันทึกในช่องหม                                                                                                    | ายเหตุให้า | าราบทุกครั้ง                                    |                                              |

# รายงานการละลายน้ำตาล

\_ 🗆 🗙

🔐 🍜 🛠 🧧 K 🔍 🕨 🖓 🕅 🕅 -

| Main Report |  |
|-------------|--|
|-------------|--|

🧕 Print Preview

| Main Report                        |                                            |                                     |                                        |                                   |
|------------------------------------|--------------------------------------------|-------------------------------------|----------------------------------------|-----------------------------------|
|                                    |                                            | รายงานการละลายน้ำตาล                | 5/10/2554                              | ▲                                 |
|                                    |                                            |                                     | Page 1 of 4                            |                                   |
|                                    |                                            |                                     |                                        |                                   |
|                                    |                                            |                                     |                                        |                                   |
|                                    |                                            |                                     |                                        |                                   |
|                                    |                                            |                                     |                                        | 1                                 |
|                                    |                                            |                                     |                                        |                                   |
|                                    | โรงงาน                                     | นำไปละลาย                           | ได้รับน้ำตาล                           |                                   |
|                                    | 20                                         |                                     |                                        |                                   |
|                                    | 29                                         |                                     | ຍວວນຮັສນ <b>ຂ</b> ໌ 2,734,50           |                                   |
|                                    |                                            | 531 0.00                            | 2,734.50                               |                                   |
|                                    | 503 บ.อุตสาหกรรมน้ำตาลอีสาน จก.            |                                     |                                        |                                   |
|                                    |                                            | น้ำตาลหรายดื่ม 294,628.40           |                                        |                                   |
|                                    |                                            |                                     | ขาวธรรมดา 248,269.50                   |                                   |
|                                    |                                            |                                     | น้ำตาลหรายดื่ม 4,939.10                |                                   |
|                                    | · · · · ·                                  | รวม 294,628.40                      | 253,208.60                             | -                                 |
|                                    | 506 บ.นาตาลหรายกาแพงเพชร จก.               |                                     |                                        |                                   |
|                                    |                                            | 911.90 (עמויאיז) 911.90             | ู้<br>ม้าการของสายสัม 857.20           |                                   |
|                                    |                                            | 5011 911.90                         | ) 857.20                               |                                   |
|                                    | 507 ນ.ນ້ຳຫາລນີຫຼຣຍລວຍ.(ຄາທີສີນຄົງ          | 1 163                               |                                        | + III                             |
|                                    | 507 Bill Bill Bill Bill Bill Bill Bill Bil | น้ำตาลหรายดิน 1.058.895.82          |                                        |                                   |
|                                    |                                            |                                     | CASTER SUGAR                           |                                   |
|                                    |                                            |                                     | ขาวธรรมดา 161,896.50                   |                                   |
|                                    |                                            |                                     | ขาวบริสุทธิ์ 855,397.00                |                                   |
|                                    |                                            | 4 OFO OOF 0                         | น้ำตาลหรายดื่น 3,654.40                |                                   |
|                                    |                                            | รวม 1,058,895.82                    | 1,020,947.90                           | -                                 |
|                                    | 509 บ.นาตาลสงหบุรจก.                       | - i                                 |                                        |                                   |
|                                    |                                            |                                     | ່<br>ພວງຮອງພອງ 183,709,50              |                                   |
|                                    |                                            |                                     | ขาวบริสทธิ์ 662,406.50                 |                                   |
|                                    |                                            |                                     | น้ำตาลทรายดิน 1,501.10                 |                                   |
|                                    |                                            | ราม 893,992.96                      | 847,617.10                             |                                   |
|                                    | S11 บ.น้ำตาลรีไฟน์ชัยมงคล จก.              |                                     |                                        |                                   |
|                                    |                                            | ขาวธรรมตก 918.50                    |                                        |                                   |
|                                    |                                            | ขาวบริสุทธิ 628.50<br> รั้ง วาร องจ |                                        |                                   |
|                                    |                                            | นาตาลหรายดบ 225,042.00              | /<br>NDDESENSO 52 331 00               |                                   |
|                                    |                                            |                                     | หาวบริสทธิ์ 170.010.00                 |                                   |
|                                    |                                            |                                     | น้ำตาลทรายดื่ม 6,113.00                |                                   |
|                                    |                                            | ราม 226,589.00                      | 228,454.00                             |                                   |
|                                    | S12 บ.น้ำตาลนครเพชรจก.                     |                                     |                                        |                                   |
|                                    |                                            | 2,316.60                            | 2,316.60                               |                                   |
|                                    |                                            | นาตาลหรายดีบ 202,326.00             | //<br>/*                               |                                   |
|                                    |                                            | 204 642 60                          | นาตาลหรายดบ 202,326.00<br>1 204 642 60 |                                   |
|                                    | 513 บุใหมพืบพบอตสาหอรสเออ                  | 5111 204,042.00                     | 201,012.00                             | - I II                            |
|                                    |                                            | ยาวบริสทธิ์ 113.00                  |                                        |                                   |
|                                    |                                            | น้ำตาลหรายดิบ 307,553.90            |                                        |                                   |
|                                    |                                            |                                     | ขาวบริสุทธิ์ 301,640.00                |                                   |
|                                    |                                            |                                     | น้ำตาลหรายดื่ม 3,986.40                |                                   |
|                                    |                                            | ราม 307,666.90                      | 305,626.40                             |                                   |
|                                    | 514 บ. เหยอุตสาหกรรมนำตาล จก.              |                                     |                                        |                                   |
|                                    |                                            | นาตาลหรายดบ 295,782.00              | 25 150 00                              |                                   |
|                                    |                                            |                                     | หาวบริสงส์ 254.867.00                  |                                   |
|                                    |                                            |                                     | น้ำตาลหรายดิบ 3,413.00                 |                                   |
|                                    |                                            | 295 782 0                           | 283 430.00                             |                                   |
| Current Page No.: 1                | Total Page No.:                            | 4                                   | Zoom Factor: 100%                      | 6                                 |
| 🏄 Start 🏾 🌈 🥹 💿 🐣 👫 อบรม14ตค54.ppt | 🛯 🕙 SON_FACTORY1-2 🛛 🖳 ระบบงานส่งออ        | เกข้อ 🛛 🥹 อภิชาติ messaged 🖉 🖳 ระบ  | บงานสารสนเทศ 🔤 FormPrintDateBet        | 🔄 Print Preview 📧 < 🚾 🖾 😪 🔾 15:41 |

# ปัญหาที่พบในการจัดการข้อมูล

## การบันทึกการขนย้าย

- <u>ปลายทางผู้รับ</u>
- น้ำตาล<u>ต่าง</u>ปี

## การบันทึกปลายทางขนย้าย

|     | ระบบงานสต๊อก ณ โรง       | างาน บ.ไทยรุ่งเรืองอุตส  | สานกรรม จก. ∀.1.0. | .0.57 User Id : NO¥4                | 1                   |                                                                 |                                     |                          |                                               |         |                | _ 8 × |
|-----|--------------------------|--------------------------|--------------------|-------------------------------------|---------------------|-----------------------------------------------------------------|-------------------------------------|--------------------------|-----------------------------------------------|---------|----------------|-------|
| ŝ   | บเข้า ▼ จ่ายออก ▼ รับจ่า | เยอื่นๆ 👻 การละลายน้ำตาส | ล ∗รายงาน ∗รายงานเ | ขตประสานงาน 👻 ส่งออกจ่              | ข้อมูล ∗ ข้อมูลอ้าง | มอิง ▾ ตั้งค่า ▾ 🌍 Check                                        | for Updates                         |                          |                                               |         |                | Ţ     |
|     |                          |                          |                    |                                     |                     |                                                                 |                                     |                          |                                               |         |                | ļ     |
| ລ່າ | ยออก กน.2                |                          |                    |                                     |                     |                                                                 |                                     |                          |                                               |         |                | ×     |
|     | 🗋 เพิ่ม 📝 แก้ไข 👔        | 🖵 ข้อมอ คม 2             |                    |                                     |                     |                                                                 |                                     |                          |                                               |         | 1              |       |
|     | วันที่ขนย้าย             | ມດັງທະລະເວ               | 25                 |                                     |                     |                                                                 |                                     |                          |                                               |         | กบรรจุ         | -     |
|     | 1/2/2554                 | 191102315171             | 61                 |                                     |                     |                                                                 |                                     |                          |                                               |         | ุกก./กส.       |       |
|     | 1/2/2554                 | รายละเอียด กน.2          | _                  | _                                   | _                   | _                                                               | _                                   | _                        | _                                             | _       | ุกก./กส.       |       |
|     | 1/2/2554                 | เลขที่ กน.2              | S215400445         |                                     | ลงวันที่            | 1/2/2554                                                        | -                                   |                          | งวดที่จำหน่าย                                 | 9       | าก./กส.        |       |
|     | 1/2/2554                 |                          |                    |                                     | วันที่หมดอายุ       | 15/2/2554                                                       | -                                   |                          |                                               |         | าก./กส.        |       |
|     | 1/2/2554                 |                          |                    |                                     | •                   | 10/2/2001                                                       |                                     |                          |                                               |         | าก./กส.        |       |
|     | 1/2/2554                 | ผู้ขออนุญาต              | S21                | บ. ใหยร่งเรืองอุตสาหง               | ารรม จก.            | 4                                                               |                                     |                          |                                               |         | าก./กส.        |       |
|     | 1/2/2554                 |                          |                    | <br>                                |                     |                                                                 |                                     |                          |                                               |         | าก./กส.        |       |
|     | 1/2/2554                 | ผูรบนาตาล                | M24                | <mark>บ.บิกซีซุปเปอร์(วังน้อ</mark> | ย)                  |                                                                 |                                     |                          |                                               |         | าก./กส.        |       |
|     | 1/2/2554                 | ปีการผลิต                | 52                 | 2552/2553                           |                     | ชนิดน้ำต่ำล                                                     | 02 02 🔍                             | ขาวธรรมดา                |                                               |         | าก./กส.        |       |
|     | 1/2/2554                 |                          |                    |                                     |                     | ام                                                              |                                     | 1                        |                                               |         | าก./กส.        |       |
|     | 1/2/2554                 | ชนตบรรจุ                 | 02                 | 50 กก./กส.                          |                     | จานวนทขออนุญาต                                                  | 300.000                             |                          |                                               |         | าก./กส.        |       |
|     | 1/2/2554                 | รายละเอียดการขนย้าย      | _                  |                                     |                     |                                                                 | _                                   | _                        | _                                             |         | าก./กส.        |       |
|     | 1/2/2554                 | 5                        |                    |                                     | [                   |                                                                 |                                     |                          |                                               |         | าก./กส.        |       |
|     | 1/2/2554                 | วนทอนยาย                 | 2/2/2554           | ■ เวลา                              | 17.20               | ทะเบยเ                                                          | ารถ รบ.70-20                        | 179-1166                 |                                               |         | าก./กส.        |       |
|     | 1/2/2554                 | ต้นทาง                   | S21 🔍              | รง.ไทยรุ่งเรื่อง                    |                     |                                                                 |                                     |                          |                                               |         | าก./กส.        |       |
|     | 1/2/2554                 | ปลายทางจังหวัด           | 14                 | พระนครศรีอยุธยา                     |                     |                                                                 | ชื่อผู้รั                           | ົບ                       |                                               |         | าก./กส.        |       |
|     | 1/2/2554                 | ปลายทางกำเคก             |                    | รับวัฒน                             |                     |                                                                 |                                     |                          | u                                             |         | าก./กส.        |       |
|     | 1/2/2554                 |                          | 11                 | างนอย                               |                     |                                                                 |                                     |                          | ถานะผูรบ                                      |         | <u>hn./กส.</u> |       |
|     | 1/2/2554                 | จำนวนที่ขออนุญาต         | 300.000            | น้ำหนักสุทธิ                        | 0.000               | น้ำหนักรวม                                                      | มคันรถ                              |                          | 💿 ลุตสาหกรรมขนาด                              | ใหญ่    | าก./กส.        |       |
|     | 1/2/2554                 |                          |                    |                                     |                     |                                                                 |                                     |                          | C 200122055105010                             |         | าก./กส.        |       |
|     | 2/2/2554                 |                          | 001                | ไกดัง 1                             |                     |                                                                 |                                     |                          | <ul> <li>Reis IIII.1.9.9944.19.963</li> </ul> | 217     | <u>hn./กส.</u> |       |
|     | 2/2/2554                 | เจาของนาตาล              | S21                | บ. ไทยรุ่งเรื่องอุตสาหเ             | ารรม จก.            |                                                                 |                                     |                          | 🔿 ร้านค้าปลีกใหญ่                             |         | nn./na.        |       |
|     | 2/2/2554                 | หมายเหตุ                 |                    |                                     |                     |                                                                 |                                     | <b></b>                  | C ซี่งใจ                                      |         | าก./กส.        | _     |
| 4   | 2/2/2554                 |                          |                    |                                     |                     |                                                                 |                                     |                          |                                               |         | าก./กส.        |       |
|     | 2/2/2554                 |                          |                    |                                     |                     |                                                                 |                                     | <b>*</b>                 |                                               |         | nn./na.        |       |
|     | 2/2/2554                 |                          |                    |                                     |                     |                                                                 |                                     |                          |                                               |         | nn.ina.        |       |
|     | 2/2/2554                 |                          |                    |                                     |                     |                                                                 |                                     |                          | บันทึก                                        | ปิด     | nn./na.        |       |
|     | 2/2/2554                 |                          |                    |                                     |                     |                                                                 |                                     |                          |                                               |         | nn./na.        |       |
|     | 2/2/2554 -               | 22,00                    | No 70 E021 E022    | 300,000                             | 5215400449          |                                                                 | <del>ຕ. ເ</del> ດັດອີຫາລໄປໄລດ໌      | (1000 2002/2000<br>(2000 | 01707760                                      | - 50    | тн.,на.<br>    |       |
|     | 2/2/2007                 | 22.00                    | 01/ 87-2311        | 200.000                             | 5215400432          | บ. เทยรุงเรยงยุยเล                                              | ດ ນ.ນຄອຊນເນຍຈ                       | 2553/2553                | าย เมษรรมปร                                   |         |                |       |
|     | 2/2/2554                 | 23.40                    | 614.78-2311        | 200,000                             | 5215400205          | <ol> <li>เคยรุงเรยงอุตส</li> <li>1. ในหรุ่งเรืองอุตส</li> </ol> | ก บ.เองฐอง จก.<br>ก บ.ศัยดีการร้องไ | 2553/2554                | อเวาธรรมอ                                     | , 50    | <br>เกณะโคส    |       |
|     |                          | 20110                    |                    | 20,000                              | 5210100200          | C. Majarabaljin                                                 |                                     | 2002/2000                | 10146-6261 6-                                 | . 50    |                | •     |
|     | 1                        |                          | 1-                 | 1                                   | 10                  | 1                                                               | 1                                   | (                        |                                               |         |                |       |
|     | Start  🏉 ຢ 🕚             | 🥙 🚢 Windows Liv          | . 🛛 🖳 ระบบงานส่งอ  | 🛛 🗀 song                            | 🛛 🕑 Windows N       | 1e 📔 🖳 ระบบงานสาร                                               | 📔 🖳 ระบบงานสต                       | ก็อ 🛛 🖳 ข้อมูล คา        | u.2 🛛 💾 Docume                                | nt1 🛛 🔣 | 🛛 « 🗾 造        | 10:09 |

## หนังสืออนุญาตการขนย้ายน้ำตาลทราย

| 🟃 ด้วอย       | ่าง กน.2.pdf - Adobe Acrobat I | Pro                                                       | 9                                                            | 9                                                              |                                  |                                    |                      |                                      |                     |                      |
|---------------|--------------------------------|-----------------------------------------------------------|--------------------------------------------------------------|----------------------------------------------------------------|----------------------------------|------------------------------------|----------------------|--------------------------------------|---------------------|----------------------|
| File Edi      | it View Document Comments      | Forms Tools                                               | Advanced Window Help                                         |                                                                |                                  | ~                                  |                      |                                      |                     | ×                    |
| - <del></del> | Ereate 🔹 🐴 Combine 🔹 🤮         | Collaborate 🔻                                             | 🗾 Secure 🔹 🥖 Sign                                            | • Errms •                                                      | lultimedia 🔻 🄇                   | 🏏 Comment 🝷                        |                      |                                      |                     |                      |
|               | 🖶 🗒 🖃 🏠 🖉                      | 1                                                         | / 2 🛛 🕅 🖑 🤻                                                  | 😑 💌 100% ▾                                                     | ↔                                | Find                               | •                    |                                      |                     |                      |
| ß             |                                |                                                           |                                                              |                                                                |                                  |                                    |                      |                                      |                     |                      |
|               | - 1                            | •                                                         |                                                              |                                                                | 643                              | ð                                  |                      |                                      |                     |                      |
|               |                                |                                                           |                                                              |                                                                |                                  |                                    |                      |                                      | แบบ กน.             | 2                    |
| <b>1</b>      | -                              | เลขที่ 0(                                                 | 00838                                                        | หนังสืออา                                                      | -<br>มุญาตการขาม                 | ข้ายน้ำตาลทราย                     |                      | เลขที่ออก                            | \$395400544         | 7                    |
|               |                                |                                                           |                                                              | เพื่อ                                                          | บริโภคภายใ                       | แประเทศ                            |                      | วันหมดอาชุ                           | 5/9/2554            |                      |
|               |                                |                                                           |                                                              | สำนักงานคล                                                     | เะกรรมการอัง                     | ອຍແລະນ້ຳຕາລາຮ                      | าย                   | งวดที่จำหน่าย                        | 37                  |                      |
|               | -                              | 1. ผู้ขออนุญาตขน                                          | ข้ายน้ำดาสพราช                                               | 2. ผู้รับน้ำตาลทราย                                            |                                  |                                    |                      | <ol> <li>สำหรับพนักงานเจ้</li> </ol> | ำหน้าที่            |                      |
|               |                                | น.น้ำตากระเ                                               | ยกง ลภ.                                                      | บ. โพรม โพรด์                                                  | กส์ กับคิสตวี                    | ən. (581)                          |                      | สถานที่ด้นทาง                        |                     | 7                    |
|               | •-                             | 30 ถ.อนุวงศ์                                              | ń                                                            | 29.1 ม.4 <b>ค.เ</b> กษ                                         | ตรสุวรรณ                         |                                    |                      | ອຳເກຍ/ເນສ                            |                     | -                    |
|               |                                | เพวงจักรวร                                                | รดี เขตสัมพันธวงศ์                                           | 🔬 🥼 แม่ยทอง จ.ชล                                               | ឃុំរឺ 🗠 🗥 🖓                      |                                    |                      | จังหวัด                              |                     | 1                    |
|               | -                              | กรุงเทพมหา                                                | 1413                                                         | ฐานะผู้รับน้ำคาล                                               | อุตสาก                           | ารรมน้ำคาล                         |                      | สถานที่ปลายทาง                       |                     |                      |
|               |                                | ทะเบียนการค้า                                             | 90700937                                                     | ทะเบียนการค้า                                                  | 010554                           | 7136645                            |                      | อำเภอ/เขต                            |                     |                      |
|               |                                | 3. รายละเอียดน้ำจ                                         | ลาลทราย                                                      |                                                                |                                  |                                    |                      | ขังหวัด                              |                     |                      |
|               |                                | ฤดูการผลิต                                                | ประเภท                                                       | ชนิดบรรขุ                                                      | จำนวน                            | ราคาค่อกระสอบ                      | จำนวนเงิน (บาท)      | วันที่งนย้าย                         |                     | -                    |
|               |                                | \$2/53                                                    | ขาวธรรมดา                                                    | 50 00 /07                                                      | 320                              | 016.50                             | 325 280 00           | ເວລາ                                 |                     |                      |
|               | P -                            |                                                           |                                                              |                                                                |                                  | 1010.50                            |                      | พาหนะ                                |                     |                      |
|               |                                | 4. เงื่อนไขในการย                                         | อนุญาด                                                       |                                                                |                                  |                                    | ×                    | หมายเลขทะเบียน                       |                     | ]                    |
|               | -                              | <ul> <li>อนุญาคไห้ขนย์</li> <li>ที่ออกโดยอาศัย</li> </ul> | าชน้ำดาลทราชเพื่อบริโภคภาชในป<br>ขอำนาจดามความในมาดรา 17 แห้ | lsะเทศ ตามรายการดังกล่าวข้างด้<br>ไงพระราชบัญญัติอ้อยและน้ำตาล | ่น ดามระเบียบค<br>ทราย พ.ศ. 2527 | ໝະກรรมการอ้อยและ                   | ะนำคาลทราย           |                                      |                     |                      |
|               | R                              |                                                           |                                                              |                                                                | าหาสาม วรรง                      |                                    |                      |                                      |                     | 1                    |
|               | MA                             |                                                           | ออกให้เมื่                                                   | ไอวันที่ <sup>22</sup> (1                                      | 40 104 2334                      | 12-                                | -                    | (พนัก                                | )<br>งานเจ้าหน้าที่ |                      |
|               |                                | าะบองจำหน่                                                | กับน้ำคาลปี 52:53                                            | (11111)                                                        | ววาส <b>น)</b>                   | สุภาษ                              |                      |                                      |                     |                      |
|               |                                |                                                           |                                                              | •จังหลักที่บริ<br>องรื่อ                                       | W-100 F-000 13                   | <b>จำหน่าย</b> ,<br><sub>ผ้อ</sub> | 1000                 |                                      |                     |                      |
|               | ч.<br>-                        | \$39                                                      |                                                              |                                                                | คณะกรรมการเ                      | ม้าคาลทราช                         | 48.0                 | (                                    | )                   |                      |
|               |                                |                                                           |                                                              | /บุกคล                                                         | ที่คณะกรรมการน้                  | กตาลทรายมอบหมา                     | U .                  | ตัว                                  | แทนโรงงาน           |                      |
|               |                                |                                                           |                                                              |                                                                |                                  | _                                  |                      | L                                    |                     |                      |
| sə            |                                |                                                           | an a st hadfin de an                                         |                                                                |                                  |                                    |                      |                                      |                     |                      |
| n             |                                |                                                           |                                                              |                                                                |                                  |                                    |                      |                                      |                     |                      |
| Ø             |                                |                                                           | 4                                                            |                                                                |                                  |                                    |                      | 4                                    |                     | <b></b>              |
| 🐮 Star        | t 🏉 🕙 🧿 » 🖳 ארטעאזי            | แส่งออกข้อมูล                                             | 🔮 Facebook - Mozilla Fir                                     | 🖳 🖳 ระบบงานสารสนเทศ (                                          | . 🗋 🚞 สัมนา-:                    | มล                                 | Microsoft PowerPoint | 🗉 🔁 ตัวอย่าง คน.2                    | .pdf - A 🛛 🖪 « 🜖    | 🚨 🗞 決 📜 🧿 🥹 🔟 9:47 📲 |

## หนังสืออนุญาตการขนย้ำยน้ำตาลทราย

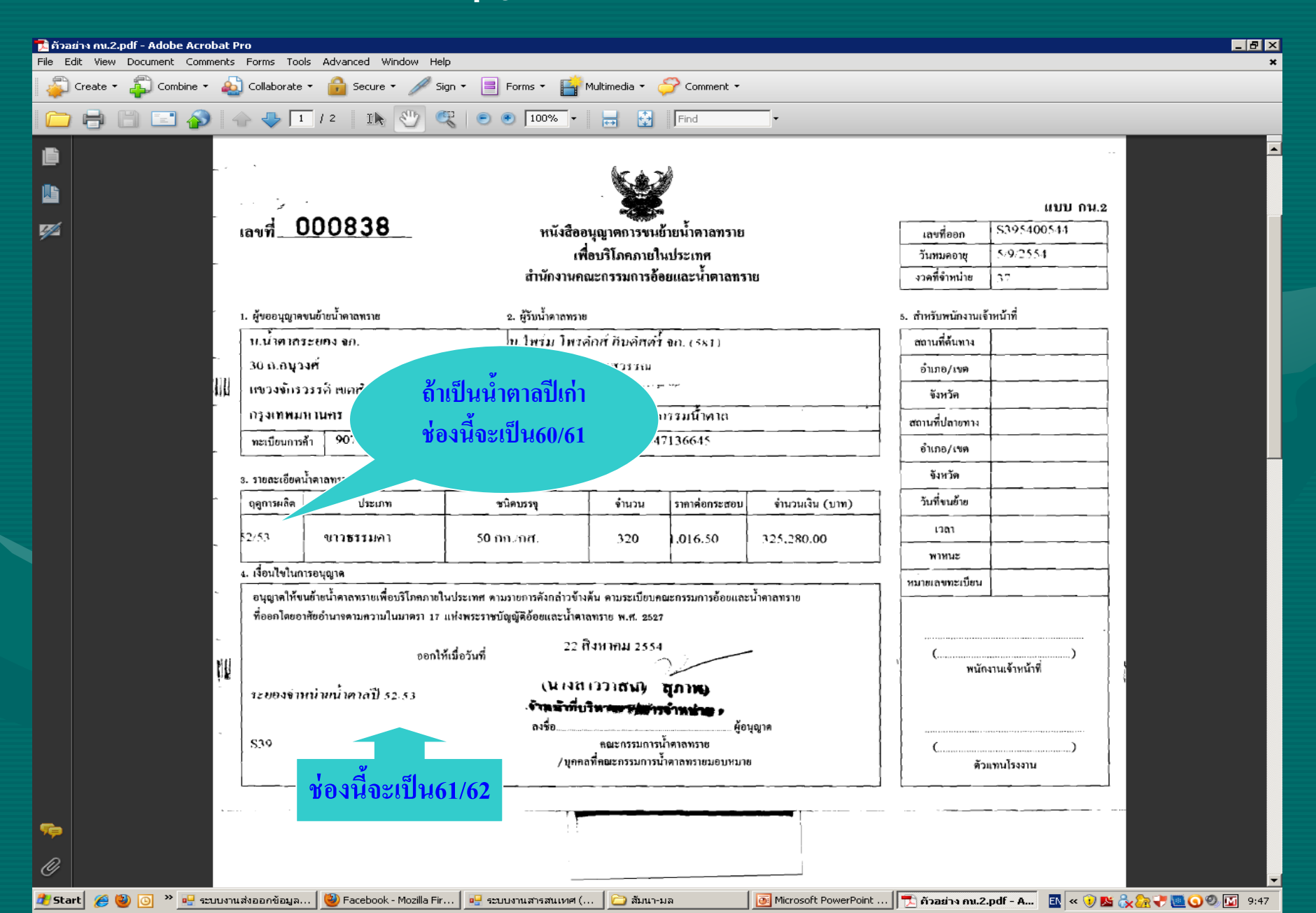

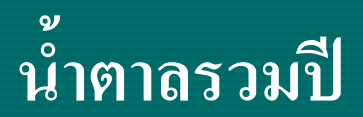

| 🖁 ระบบงานสต๊อก ณ โรงงาน บ.น้ำตาลสระบุรี อก. เวอร์ชั้นล่าสุด 1.0.0.185 เวอร์ชั่นที่ท่านใช้งาน 1.0.0.185 User Id : MEMO Printer ที่ใช้งาน : EPSON                                      |   |
|----------------------------------------------------------------------------------------------------|---|
| รับเข้า " อ่ายออก " รับอ่ายอื่นๆ " การละลายน้ำตาล " รับอ่าย กน.2ติคืน " รายงานเขตประสานงาน " ส่งออกข้อมูล " แสดงข้อมูลคงเหลือ <mark>ปิดงานประชาบิ</mark> ) ข้อมูลอ้างอิง " ตั้งค่า " |   |
|                                                                                                    | - |
|                                                                                                    |   |
|                                                                                                    |   |

|   | 🖷 ปิดงานประจำปิ |            |
|---|-----------------|------------|
|   | ปิดงานม         | ไระจำปี    |
|   | วันที่ปิดงาน    | 31/12/2561 |
|   |                 | ปิดงาน ปิด |
| J |                 | .41        |

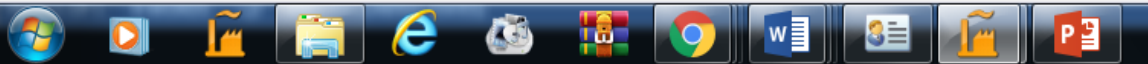

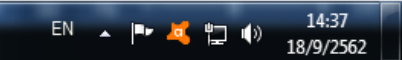

# ระบบงานคู่สัญญา SON-cane contract

11:13 18/9/2562

EN 🔺 🖿 🗾 👘

| ระบบงานกู่สัญญา<br>งานกู่สัญญาโรงงาน | า เวอร์ชั้นล่าสุด<br>งานพื้นที่เพาะปลุก | 1.0.0.67 เรอง<br>งานอ้อยรายวัน | ร์ชันที่ท่านใช้ง<br>📄 รายงาน | ทาน 1.0.0.67 User Id :<br>D รายงานวิเคราะห์ข้อมูล | MEMO<br>งานนำเข้าข้อมูล | งานนำเข้าข้อมุลแบบใหม่ | 🕜 ข้อมูลอ้างอิง | 🧔 ตั้งก่า | ลบข้อมูลนำเข้า |      | - |   | _ 0 _ | 2 |
|--------------------------------------|-----------------------------------------|--------------------------------|------------------------------|---------------------------------------------------|-------------------------|------------------------|-----------------|-----------|----------------|------|---|---|-------|---|
|                                      |                                         |                                |                              |                                                   |                         |                        |                 |           |                | <br> |   | _ |       |   |
|                                      |                                         |                                |                              |                                                   |                         |                        |                 |           |                |      |   |   |       |   |
|                                      |                                         |                                |                              |                                                   |                         |                        |                 |           |                |      |   |   |       |   |
|                                      |                                         |                                |                              |                                                   |                         |                        |                 |           |                |      |   |   |       |   |
|                                      |                                         |                                |                              |                                                   |                         |                        |                 |           |                |      |   |   |       |   |
|                                      |                                         |                                |                              |                                                   |                         |                        |                 |           |                |      |   |   |       |   |
|                                      |                                         |                                |                              |                                                   |                         |                        |                 |           |                |      |   |   |       |   |
|                                      |                                         |                                |                              |                                                   |                         |                        |                 |           |                |      |   |   |       |   |
|                                      |                                         |                                |                              |                                                   |                         |                        |                 |           |                |      |   |   |       |   |
|                                      |                                         |                                |                              |                                                   |                         |                        |                 |           |                |      |   |   |       |   |
|                                      |                                         |                                |                              |                                                   |                         |                        |                 |           |                |      |   |   |       |   |

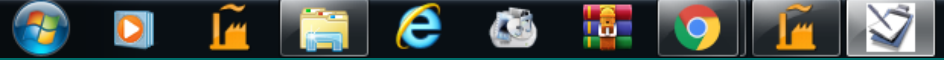

## โปรแกรมจดทะเบียนชาวไร่อ้อย, หัวหน้ากลุ่ม Son-Farmer

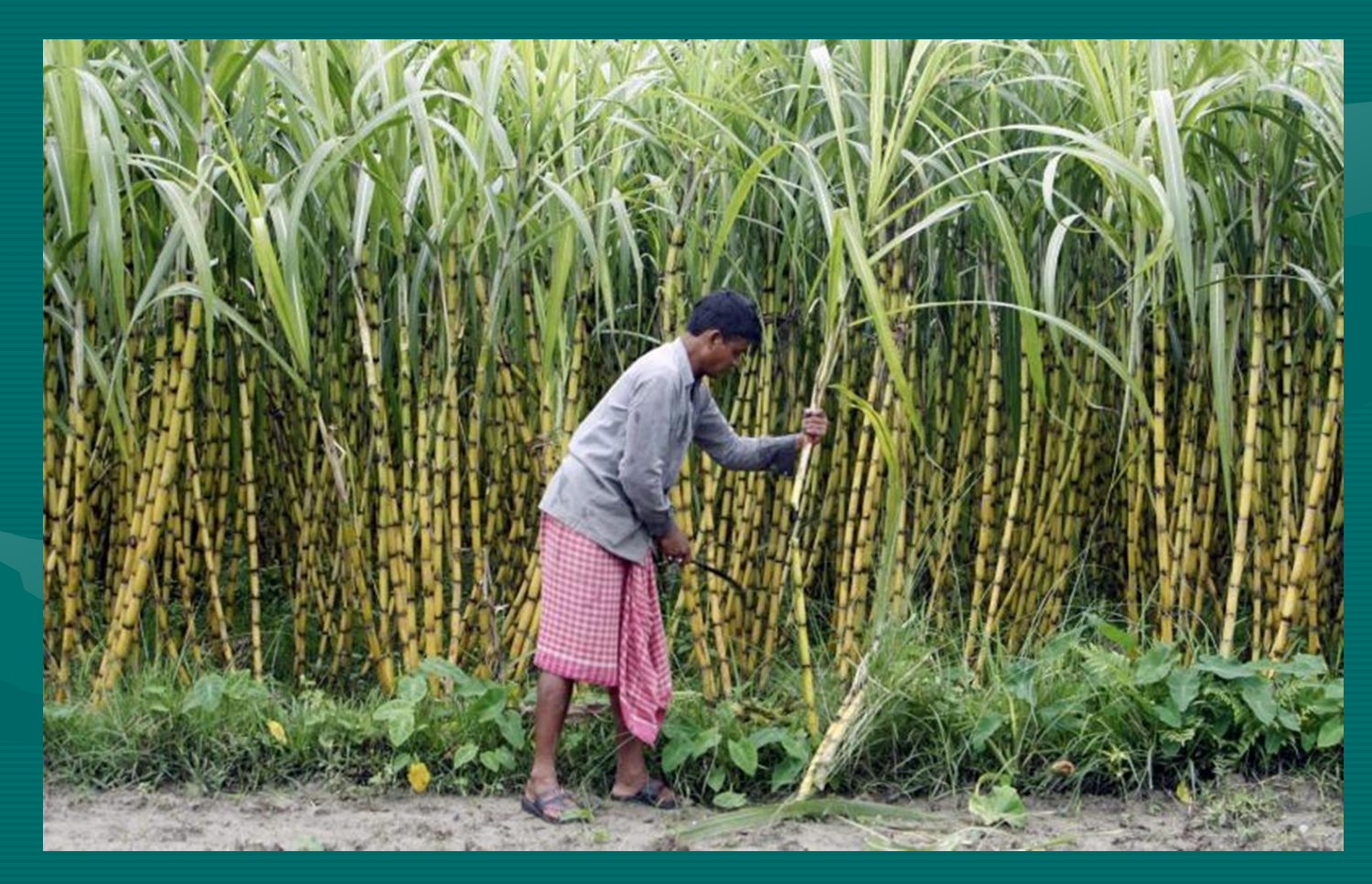

| ระบบวนออกะเบ็บบวาว     | ปรี่เวอร์ขึ้นอ่าสด 1.0.0.118 เว                      | อร์ชันที่ท่านใช้งาน 1.0 | 0.118 UserId:MFMO Printer ອີໃຜ້    | 1994 · FP2180                          |    |                     |
|------------------------|------------------------------------------------------|-------------------------|------------------------------------|----------------------------------------|----|---------------------|
| บันทึกข้อมลสอน ตรวจสอบ | ประมวลผล พิมพ์บัตร ทะเบียน                           | รายงานทะเบียนชาวไร่     | รายงานเขต รายงานอื่นๆ ข้อมลอ้างอิง | ตั้งค่า                                |    |                     |
|                        |                                                      |                         |                                    |                                        |    |                     |
| ข้อมูลชาวไร่อ้อย       |                                                      |                         |                                    |                                        |    | ×                   |
| 🖳 จดทะเบียนชาวไร่อ้อ   | <b>и</b>                                             | and the later           | come R B M second                  | 1.0                                    |    |                     |
| จดทะเบีย               | เนชาวไร่อ้อย                                         |                         |                                    |                                        |    |                     |
| <b>1 1 1 1 1</b>       |                                                      |                         |                                    |                                        |    |                     |
| null null null         |                                                      |                         |                                    |                                        |    |                     |
| เลขที่ สอน.            | 🚴 Check 🔞                                            | รท่                     | <b>เ</b> ัสประจำตัวชาวไร่          |                                        |    |                     |
| แบบชุดที่              |                                                      | รหัสป                   | ระจำตัวชาวไร่เดิม                  | No image data                          |    | =                   |
| เขียนที่               |                                                      |                         | วันที่ 18/0/2562 ▼                 |                                        |    |                     |
|                        |                                                      |                         | 10/5/2502                          |                                        |    |                     |
| ชื่อนำ นาย             | •                                                    |                         |                                    | 🧧 อ่านบัตร 😡                           |    |                     |
| ชื่อ                   |                                                      | นามสกุล                 | L                                  | A Check                                |    |                     |
| 0                      |                                                      | สัญชาติ ไม              | 151                                |                                        |    |                     |
|                        |                                                      |                         |                                    |                                        |    |                     |
| บานเลขท                |                                                      | จงหวด                   |                                    |                                        |    |                     |
| หมู                    |                                                      | อาเภอ                   |                                    |                                        |    |                     |
| บ้าน                   |                                                      | ตำบล                    |                                    |                                        |    |                     |
|                        |                                                      |                         |                                    |                                        |    |                     |
| ประเภทบัตร 1           | <ol> <li>บัตรประชาชน</li> <li>บัตรประชาชน</li> </ol> | เลขที่บัตร              |                                    | Check 🕴                                |    |                     |
| 1                      | 2 - บตรขาราชการ<br>3 - อื่นๆ                         | ปีที่จดทะเบียน 62       | 2                                  |                                        |    |                     |
|                        |                                                      |                         |                                    |                                        |    |                     |
| สถามะ                  | v                                                    |                         |                                    |                                        |    |                     |
|                        |                                                      |                         | พมพ บนทก                           | ยยก                                    |    |                     |
| 4015500001621          | พรพรรณ                                               | ราชนีแพน                | 1401500017935                      | สมาคมชาวไร่อ้อยที่ราบสู ผ่านการตรวจสอบ | 62 | JITRA จดเพิ่มสถาบัน |
| [                      | จำนวน 73 รายการ                                      |                         |                                    | · · · ·                                | ·  |                     |

#### 📀 🖸 📔 ⋵ 🚳 🐺 💽 💷 🖆 😰

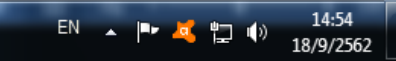

| ประมวลผล | พิมพ์บัตร | ทะเบียน | รายงานทะเบียนชาวไร่ | รายงานเขต | รายงานอื่นๆ | ข้อมูลอ้างอิง | ตั้งค่า |
|----------|-----------|---------|---------------------|-----------|-------------|---------------|---------|
|----------|-----------|---------|---------------------|-----------|-------------|---------------|---------|

| u dente               |                      |              |              |                     |                      |    |       |
|-----------------------|----------------------|--------------|--------------|---------------------|----------------------|----|-------|
| นชาวไร่อ้อย           |                      |              |              |                     |                      |    |       |
|                       |                      |              |              |                     |                      |    |       |
|                       |                      |              |              |                     |                      |    |       |
| ารง หมายเลขทะเบียนสัญ | เญา                  |              |              |                     |                      |    |       |
| ชาวไร่อ้อย            | Y-เป็น №-ไม          | ่มเป็น       |              |                     |                      |    |       |
| เล่มชาวไร่อ้อยทั้งหมด | <br>0 คน             |              |              |                     |                      |    |       |
|                       |                      |              |              |                     |                      |    |       |
| 🗙 ລນ                  |                      |              |              |                     |                      |    |       |
| อน่า ชื่อ             | สกุล                 | อำเภอ        | จังหวัด      | จำนวน (ตัน)         |                      |    |       |
|                       |                      |              |              |                     |                      |    |       |
|                       |                      |              |              |                     |                      |    |       |
|                       |                      |              |              |                     | •                    |    |       |
| ้วเรือน 0             | ใช้แรงงานได้ 0       |              | ทำงานในไร่อ  | ว้อย <mark>0</mark> |                      |    |       |
| 0 តូវ                 | าจ้างชั่วคราว ปีละ 0 |              | อ            | นุที่               |                      |    |       |
|                       |                      |              |              |                     |                      |    |       |
|                       |                      | เลขทสมาชก    |              |                     |                      |    |       |
| เลขที่                | จดณเขต 00            | รหัสโรงงาน 🕻 | 00 🔍         |                     |                      |    |       |
|                       |                      |              |              |                     |                      |    |       |
| ~                     |                      | พี           | มพ่ บัน      | ทึก ออก             |                      |    |       |
|                       |                      |              |              |                     |                      |    |       |
| W                     | รพรรณ ราชนีเ         | 1 1          | 401500017935 | สมาคมชาวไร่อ้อยที่  | ราบสู ผ่านการตรวจสอบ | 62 | JITRA |
| จำนวน 73 รายการ       |                      |              |              |                     |                      |    |       |
|                       |                      |              |              |                     |                      |    |       |

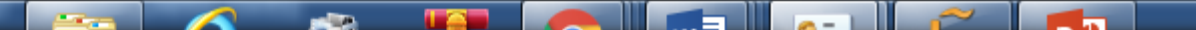

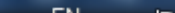

้ ปัญหาที่พบในการการจัดการ**ข้อมู**ล

1.การบันทึกข้อมูลชาวไร่,หน.กลุ่ม
 2.สถานะการจดทะเบียน
 3.การพิมพ์บัตร
 4.การตรวจสอบรายงาน

| 📙 ระบบงานจดทะเบียนชาว      | งไร่ เวอร์ชั้นล่าสุด 1.0. | 0.118 เวอร์ชั่นที่ท่านใช่ | ไม่าน 1.0.0.118 User I | d : MEMO Printer คีใช้ง   | пы : EP2180               | _                 |                | -         |                   |
|----------------------------|---------------------------|---------------------------|------------------------|---------------------------|---------------------------|-------------------|----------------|-----------|-------------------|
| ี่ บันทึกข้อมุลสอน ตรวจสอบ | ประมวลผล พิมพ์บัตร        | ทะเบียน รายงานทะเบียน     | เชาวไร่ รายงานเขต ราย  | ยงานอื่นๆ ข้อมูลอ้างอิง ( | ทั้งค่า                   |                   |                |           |                   |
| ;                          |                           |                           |                        |                           |                           |                   |                |           |                   |
| ข้อมูลชาวไร่อ้อย           |                           |                           |                        |                           |                           |                   |                |           | ,                 |
| 🔀 เพิ่ม 📝 แก้ไข 🗙 ฉบ       | 🔍 ค้นหา                   | จตท                       | เะเบียนวันที่ 1/1/2560 | ▼ ถึงวันที่ 30/9/2562     | • 🕹                       |                   |                |           |                   |
| เลขที่ สอน.                | เลขที่บัตรชาวไร่          | ชื่อ                      | สกุล                   | เลขบัตรประจำตัวประชาชน    | สถาบัน                    | สถานะ             | ปีที่จดทะเบียน | ผู้บันทึก | สถานะการจดทะเบียน |
| 3505030006602              |                           | พิรณ                      | เสน่ห์พูด              | 5350500005018             | สมาคมชาวไร่อ้อยกาฟ์สินธุ์ | ไม่ผ่านการตรวจสอบ | 60             | SHOP      | จดเพิ่มสถาบัน 🤸   |
| 3508080009602              |                           | เตียง                     | สารชู                  | 3341700247176             | สมาคมชาวไร่อ้อยกาพ์สินธุ์ | ไม่ผ่านการตรวจสอบ | 60             | SHOP      | จดเพิ่มสถาบัน     |
| 3508080008602              |                           | บุญมี                     | สีบสิน                 | 3341700241836             | สมาคมชาวไร่อ้อยกาพ์สินธุ์ | ไม่ผ่านการตรวจสอบ | 60             | SHOP      | จดเพิ่มสถาบัน     |
| 3508080007602              |                           | ວີວັฒน์                   | ใจธรรม                 | 3340100467638             | สมาคมชาวไร่อ้อยกาฟ์สินธุ์ | ไม่ผ่านการตรวจสอบ | 60             | SHOP      | จดเพิ่มสถาบัน     |
| 3508070008602              |                           | จรญ                       | กุประเสริฐ             | 3670600051683             | สมาคมชาวไร่อ้อยกาฟสินธุ์  | ไม่ผ่านการตรวจสอบ | 60             | SHOP      | จดเพิ่มสถาบัน :   |
| 3508010026602              |                           | ต่า                       | ทองวงศ์                | 3350800931086             | สมาคมชาวไร่อ้อยกาฟสินธุ์  | ไม่ผ่านการตรวจสอบ | 60             | SHOP      | จดเพิ่มสถาบัน     |
| 3117360020612              |                           | สมศักดิ์                  | งืดสันเทียะ            | 3300900504325             | สมาคมชาวไร่อ้อยสำมูลบน    | ไม่ผ่านการตรวจสอบ | 61             | PRASERT   | จดเพิ่มสถาบัน     |
| 3508010023602              |                           | พิรพัฒน์                  | นิจขะสุข               | 3350800973251             | สมาคมชาวไร่อ้อยกาฟ์สินธุ์ | ไม่ผ่านการตรวจสอบ | 60             | SHOP      | จดเพิ่มสถาบัน     |
| 3508010022602              |                           | ฉลอง                      | เลื่อนลอย              | 3350800637226             | สมาคมชาวไร่อ้อยกาฟสินธุ์  | ไม่ผ่านการตรวจสอบ | 60             | SHOP      | จดเพิ่มสถาบัน     |
| 4612050003611              |                           | ทองล้วน                   | อุดชุม                 | 3450700841971             | สมาคมชาวไร่อ้อยกาฬสินธุ์  | ไม่ผ่านการตรวจสอบ | 61             | TUANJAIB  | จดใหม่            |
| 3008360624612              |                           | สุเพียร                   | เพียซ้าย               | 3300800906235             | สมาคมชาวไร่อ้อยลำมูลบน    | ไม่ผ่านการตรวจสอบ | 61             | PRASERT   | จดเพิ่มสถาบัน     |
| 4010310218612              |                           | ทรงกรด                    | ด่าเจริญ               | 3401000131069             | สมาคมชาวไร่อ้อยอีสานก     | ไม่ผ่านการตรวจสอบ | 61             | VIMON     | จดเพิ่มสถาบัน     |
| 3508050008602              |                           | ทัศนวรรณ์                 | จารุเนตร               | 5350890003546             | สมาคมชาวไร่อ้อยกาพ์สินธุ์ | ไม่ผ่านการตรวจสอบ | 60             | SHOP      | จดเพิ่มสถาบัน     |
| 3503440008612              |                           | ประพาวณา                  | คุชิตา                 | 3350300547503             | สมาคมชาวไร่อ้อยมุกดาหาร   | ไม่ผ่านการตรวจสอบ | 61             | PRAJOB    | จดเพิ่มสถาบัน     |
| 3904310070612              |                           | สมสี                      | บุญประคม               | 3410102299588             | สมาคมชาวไร่อ้อยอีสานก     | ไม่ผ่านการตรวจสอบ | 61             | SUPAPORN  | จดเพิ่มสถาบัน     |
| 3904310069912              |                           | วีระพล                    | มาลัยทีพย์             | 3411300547791             | สมาคมชาวไร่อ้อยอีสานก     | ไม่ผ่านการตรวจสอบ | 61             | SUPAPORN  | จดเพิ่มสถาบัน     |
| 4903440053612              |                           | ธนากร                     | บัวใหญ่                | 1490300050288             | สมาคมชาวไร่อ้อยมุกดาหาร   | ไม่ผ่านการตรวจสอบ | 61             | PRAJOB    | จดเพิ่มสถาบัน     |
| 3508440006611              |                           | สมพร                      | โจมดำ                  | 3350800711001             | สมาคมชาวไร่อ้อยมูกดาหาร   | ไม่ผ่านการตรวจสอบ | 61             | PRAJOB    | จดใหม่            |
| 3508440005611              |                           | อมร                       | โจมดำ                  | 3350800711019             | สมาคมชาวไร่อ้อยมูกดาหาร   | ไม่ผ่านการตรวจสอบ | 61             | PRAJOB    | จดใหม่            |
| 1604074011621              |                           | รชต                       | วงษ์เรื่อง             | 3160400388859             | สมาคมชาวไร่อ้อยลพบุรี     | ผ่านการตรวจสอบ    | 62             | JUNRAM    | จดเพิ่มสถาบัน     |
| 3610310020612              |                           | สงวน                      | คุ้มท้างสูง            | 3361000630279             | สมาคมชาวไร่อ้อยอีสานก     | ไม่ผ่านการตรวจสอบ | 61             | SUPAPORN  | จดเพิ่มสถาบัน     |
| 3005270002602              |                           | วิชิต                     | ช่านาญยา               | 3101500624512             | สมาคมชาวไรอ้อยสุรนารี     | ไม่ผ่านการตรวจสอบ | 60             | CHAIWAT   | จดเพิ่มสถาบัน     |
| 3020270003602              |                           | สุทิน                     | พี่ผ่วนนอก             | 3302000843320             | สมาคมชาวไรอ้อยสุรนารี     | ไม่ผ่านการตรวจสอบ | 60             | CHAIWAT   | จดเพิ่มสถาบัน     |
| 4010310002612              |                           | สาคร                      | จันภูงา                | 3401000986765             | สมาคมชาวไร่อ้อยอีสานก     | ไม่ผ่านการตรวจสอบ | 61             | YONGYUT   | จดเพิ่มสถาบัน     |
| 6208020474612              |                           | สมจิตร                    | ศรีสุพัฒนะกุล          | 3620501001467             | ไม่ระบุสถาบัน             | ไม่ผ่านการตรวจสอบ | 61             | PAIROT    | จดเพิ่มสถาบัน     |
|                            | จำนวน 570 รายการ          |                           |                        |                           |                           |                   |                |           |                   |

🚱 🖸 🚊 🤗 🐼 🚟 💽 💽 📧

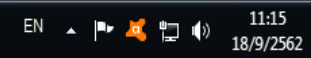

#### แถบแดงในการบันทึกข้อมูลในสอน.

## ปี62ครั้ง2

1.กรุณาตรวจสอบความถูกต้องของการบันทึกสอน.1 เลขสามตัวท้ายใช่ 622 2.ช่องสถานะ <u>ไม่ผ่านการตรวจสอบ</u> ช่องสถานะการจุดทะเบียน <u>จุดใหม่</u> หมายถึง ชาวไร่รายนั้นจุดพร้อมกัน ้สองสถาบันให้สอบถามและยืนยันจากชาวไร่ว่าจะจดทะเบียนกับสถาบันหรือสมาคมใคก่อน อีกสมาคม ให้ ทำเรื่องเป็นขอเพิ่มสมาชิกส่งให้ สอน.(นายทะเบียน) พิจารณาอนุมัติ <u>3.ช่องสถานะ ไม่ผ่านการตรวจสอบ</u> ช่องสถานะการจดทะเบียน <u>เพิ่มสถาบัน</u> หมายความว่า เป็นชาวไร่ที่มี ้ข้อมูลในฐานข้อมูลทะเบียนชาวไร่สังกัดสมาคมหรือสถาบันอื่นอยู่แล้ว กรณีนี้จะต้องลบข้อมูลที่บันทึก ้ออกไปก่อน และแจ้งให้ชาวไร่ติดต่อกับสมาคมทำเรื่องขอเพิ่มสมาชิกส่งให้ สอน.(นายทะเบียน) พิจารณา ้อนุมัติ เมื่ออนุมัติแล้ว ส่งเรื่องถึง ฝปส.สบน.ทำการตรวจสอบรายชื่อชาวไร่ที่ขอเพิ่มสถาบัน กับฐานข้อมูล ้ชาวไร่ เมื่อตรวจสอบแล้วจะประสานกับเขตประสานงานที่ดูแลสมาคมหรือสถาบันนั้นๆ เพื่อนำข้อมูล หลักฐานการสมัครเป็นสมาชิกของสมาคมหรือสถาบันนั้นๆมาทำการบันทึกข้อมูลของชาวไร่ในแบบสอน.1 ในโปรแกรม SON FARMER เช่นเดียวกับจดทะเบียนใหม่ ส่วนกลางจะตรวจสอบความถูกต้องอีกครั้ง ก่อน ส่งข้อมูลเข้าฐานข้อมูลจดทะเบียน

#### รายงานตรวจสอบข้อมูลชาวไร่

| 1 æ                        | (?)                                             | Е и и →                    | ⊮  4 /                                                       | ′4 ∰ 🔍 -          |               |                            |                             |               |           |          |                  |        |        |                     |         | SAP         | CRYST  |
|----------------------------|-------------------------------------------------|----------------------------|--------------------------------------------------------------|-------------------|---------------|----------------------------|-----------------------------|---------------|-----------|----------|------------------|--------|--------|---------------------|---------|-------------|--------|
| ายงานห                     | ลัก                                             |                            |                                                              |                   |               |                            |                             |               |           |          |                  |        | _      |                     | _       |             |        |
| เลือกจ<br>เลือกจ<br>เลือกง | ากทุกจังหวัด<br>ากทุกปีที่จดทะเบีย<br>ทุกโรงงาน |                            | ระหว่างวันที่ 1 กันยายน 2002 ถึง<br>เสือกรุก BATCH<br>ทุกอนุ | 18 ที่มีมายน 2562 | ราย           | สำนักบริหารอ้<br>งานตรวจสอ | อยและน้ำตาลท<br>บข้อมูลชาวไ | ราย<br>ร่อ้อย |           |          |                  |        |        | วันที่:<br>หน้าที่: | 18/9/23 | 582<br>4    |        |
| ลำดับ                      | เลข ตอน.                                        | ชื่อ - สกุล                | ที่อยู่                                                      |                   |               | พท.ทั้งหมด                 | พท.ปลูกอ้อย                 | พรพธิตราม     | ส่งโดยตรง | ส่งผ่าน  | ชื่อหัวหน้ากลุ่ม | สมาชิก | สถาบัน | บัตรประจำตัว        | 29      | тн.         | อนุที่ |
| ทั                         |                                                 |                            |                                                              |                   |               | ч                          | ¥                           | ทัน           |           | หนกอุ่ม  |                  | สถาบัน |        | ประกอน              | 1.2141  | Locate      |        |
| 61                         | 1604074009621                                   | นางสาว สุขุมาลย์ หุ่มมาลัย | 79/1 ม. 1 ค.ชับตะเคียน                                       | อ-ชัยบาตาล        | จ.ลพบุรี      | 50.00                      |                             |               |           |          |                  | 3503   | 074    | 3310200311214       | 03      | 074         | 18     |
| 62                         | 1607074010621                                   | นางสาว นฤมล อุนนางจำ       | 67 ม. 6 ค.ทำหลวง                                             | อ.ท่าหลวง         | จ.ลพบุรี      | 300.00                     |                             |               |           |          |                  | 375    | 074    | 3160700004045       | 03      | 074         | 18     |
| 63                         | 3701440002582                                   | นาย ชินกร จักษุดำ          | 23 ม. 10 ต.กุลปลาดุก                                         | องเมืองอำนาจเจริญ | จ. อำนาจเจริญ | 10.00                      | 10.00                       | 100.00        | 200.00    | 100.00   | คำปน สีสด        | 715448 | 075    | 5341800095729       | 05      | \$44        | 21     |
| 84                         | 1801021117821                                   |                            | 478/111 2 m โตรงน                                            | ว เปิ้มสะพบชื่    | 2 240         | 33.00                      |                             |               | 300.00    |          |                  | 3843   | 021    | 3180101128537       | 03      | 837         | 17     |
|                            | 1001021117021                                   | an ita inigani             | 4700 A. 2 1.500 ga                                           | - and -           | enner         |                            |                             |               |           |          |                  |        | 021    | 510010112000        |         | 337         |        |
| 65                         | 3008021118621                                   | นาย สมคักดิ์ ประสมทรัพย์   | 17 ม. 2 พ.วังยายทอง                                          | อ-เทพารักษ์       | จ-นครราชสีมา  | 200.00                     |                             |               | 1,800.00  |          |                  | 3856   | 021    | 3300801041301       | 03      | \$37        | 17     |
| 66                         | 3008021115621                                   | นาง โลภิค อาบสุวรรณ        | 432 ม. 13 ต.พื้นดาด                                          | องด้านขุนทด       | จ-นครราชสีมา  | 28.00                      |                             |               | 250.00    |          |                  | 3841   | 021    | 3300800920041       | 03      | \$37        | 17     |
| 67                         | 7202021118821                                   | นาง อำคม ธรรมโชติ          | 52/1 ม. 3 ต.ทุ่งคลี                                          | องดิมบางนางบวช    | ร-ชุพรรณบุรี  | 50.00                      |                             |               | 450.00    |          |                  | 3842   | 021    | 3720200503373       | 03      | \$37        | 17     |
| 68                         | 1701021119621                                   | นาย บรรดิษ เชื่อจาด        | 91 ม. 1 ต.ลำสนธิ                                             | อ ล่าสนธิ์        | จ.ลพบุรี      | 100.00                     |                             |               | 900.00    |          |                  | 3857   | 021    | 3170100041781       | 03      | <b>S</b> 37 | 17     |
| 69                         | 1607021120621                                   | นางสาว อง่น บัวงาม         | 39/1 ม. 6 ต.แก่งมักกด                                        | อ.ท่าหลวง         | จ.อพบรี       | 50.00                      |                             |               | 450.00    |          |                  | 3862   | 021    | 3160700085983       | 03      | \$37        | 17     |
|                            |                                                 |                            | •                                                            |                   |               |                            |                             |               |           |          |                  |        |        |                     |         |             |        |
| 70                         | 3008021121621                                   | นาง วรนุข ระทพธมราช        | 111 N. 15 M-M1200230                                         | צהדראווו- ב       | จ-นครราชสมา   | 200.00                     |                             |               | 1,800.00  |          |                  | 3861   | 021    | 3300800422068       | 03      | \$37        | 17     |
| 71                         | 1604021122621                                   | นาง ละเอียด กัณหา          | 6 ม. 4 ค.เขาน้อย                                             | อ.สำสนธิ          | จ.ธพบุรี      | 30.00                      |                             |               | 270.00    |          |                  | 3862   | 021    | 3160400597229       | 03      | S37         | 17     |
|                            |                                                 |                            |                                                              |                   | รวมทั้งหมด    | 3,557.00                   | 569.00                      | 919.00        | 18,352.30 | 9,440.00 |                  |        |        |                     |         |             |        |
|                            |                                                 |                            |                                                              |                   |               |                            |                             |               |           |          |                  |        |        |                     |         |             |        |
|                            |                                                 |                            |                                                              |                   |               |                            |                             |               |           |          |                  |        |        |                     |         |             |        |
|                            |                                                 |                            |                                                              |                   |               |                            |                             |               |           |          |                  |        |        |                     |         |             |        |

หมายเลขหน้าปัจจุบัน: 4

0

Ĩ

e

จำนวนหน้าทั้งหมด: 4

0

w

2≣

11:19

18/9/2562

EN 🔺 🖿 🥰 🛱 🕪

## รายงานข้อมูลชาวไร่ที่ได้รับการออกบัตร

| 2 F | rint Pr       | eview                                               | -la -utiliarae           | - 8.8 18                               |                    | and the second     | 1.0.0         | Taria Millio Para             | - 64                   |                       | _                   |           |                     |                  |                  |        |                         |           | Į             | - 0                  | x            |
|-----|---------------|-----------------------------------------------------|--------------------------|----------------------------------------|--------------------|--------------------|---------------|-------------------------------|------------------------|-----------------------|---------------------|-----------|---------------------|------------------|------------------|--------|-------------------------|-----------|---------------|----------------------|--------------|
| Æ   | 3             | a 🔓 🤅                                               | ) <b>E</b>   M M         | ▶ N  1                                 |                    | /1 🛔               | <b>% ≪,</b> - |                               |                        |                       |                     |           |                     |                  |                  |        |                         |           | SAP           | CRYSTAL REP          | PORTS        |
|     | รายง          | านหลก                                               |                          |                                        |                    |                    |               |                               |                        |                       |                     |           |                     |                  |                  |        |                         |           |               |                      | _            |
|     | เรือ<br>เรือ  | กจากทุกจังหวัด<br>กจากทุกปีที่จดทะเบีย<br>กทกโรงงาน |                          | ระหว่างวันที่<br>เลือกทุก BA<br>ทุกอนู | 1 กันยายน 2<br>TCH | 2552 ถึง 18 กันยา: | 874 2562      | สำนักบริหาร<br>รายงานข้อมูลชา | อ้อยและ<br>วไร่อ้อยที่ | น้ำตาลท<br>ได้รับการะ | ราย<br>เอกบัตร      |           |                     |                  |                  |        | วันที่ :<br>หน้าที่ :   | 18/9/25   | 82            |                      |              |
|     | वे गर्न<br>जी | ับ เลขลอน.                                          | ชื่อ - สกุล              |                                        |                    |                    | ที่อยู่       |                               | พท.ทั้งหมด<br>"ช       | พท.ปลูกอ้อย<br>"ช     | ุ่งธุงธิตรวม<br>ทัน | ส่งโดยตรง | ส่งผ่าน<br>หน.กลุ่ม | ซื้อหัวหน้ากลุ่ม | สมาชิก<br>สถาบัน | สถาบัน | บัตรประจำตัว<br>ประชาชน | รต<br>เวท | ni.<br>Locate | อนุที                |              |
|     | 1             | 8100700506750                                       | นาย นิวัติ วิโรจน์ธนะชบั |                                        | 89/46 ม.           | ฑ-บางม่วง          | อบางใหญ่      | จ-นนทบุรี                     |                        |                       |                     |           |                     |                  | 0214             | 001    | 3100700508750           | 00        | S52           | 10                   |              |
|     |               |                                                     |                          |                                        |                    |                    |               | รวมทั้งหมด                    |                        |                       |                     |           |                     |                  |                  |        |                         |           |               |                      |              |
|     |               |                                                     |                          |                                        |                    |                    |               |                               |                        |                       |                     |           |                     |                  |                  |        |                         |           |               |                      |              |
|     | •             |                                                     |                          |                                        |                    |                    | daurer        |                               |                        |                       |                     |           |                     |                  |                  |        |                         |           |               |                      | •            |
|     |               |                                                     | <u>~</u>                 | e                                      | (Å                 |                    |               |                               |                        |                       |                     |           |                     | 10076            |                  |        | EN 🔺                    |           | <b>د</b> ټ    | ()) 11:<br>()) 18/9/ | :20<br>/2562 |

#### รายงานการจดทะเบียนชาวไร่

| 2 Pi        | int Preview          | N         | le caliba         |               | contractions 1.0.0.11    | a carlo des         | C Free diges         |                      |                       |              |                    |                         | - • ×             |
|-------------|----------------------|-----------|-------------------|---------------|--------------------------|---------------------|----------------------|----------------------|-----------------------|--------------|--------------------|-------------------------|-------------------|
| đ           | a 🕹 🕹                |           | E   H 4           | ► H  1        | /1+ 🎢 🔍 🗸                |                     |                      |                      |                       |              |                    | SAI                     | P CRYSTAL REPORTS |
|             | รายงานหล             | ก         |                   |               |                          |                     |                      |                      |                       |              |                    |                         | ^                 |
|             |                      |           |                   |               |                          |                     | สำนักบริหารอ้อย      | และน้ำตาลทราย        |                       |              |                    | วันที่ :                | 18/9/2582         |
|             | สมาคม :<br>เริ่มเพาน | 001 - สมา | เคมชาวไร่อ้อยมุกต | กหาร          |                          |                     | รายงานทะเบียนร       | รายชื่อชาวไร่อ้อย    |                       |              |                    | หน้าที่:                | 1                 |
|             | ล่าง                 | กับ บัตร  | ประจำตัวชาวไร่    | ส์อห.         | ชื่อ-สกุล                |                     |                      | ที่อยู่              |                       | ខេត          | บัตรประจำตัวเลขที่ | สมาคม                   |                   |
|             |                      | 1 3126    | 200004            | 3100700506750 | นาย นิวัติ วิโรจน์ธนะชัย | 39/46 <sup>ม.</sup> | <sup>ต</sup> บางม่วง | <sup>อ</sup> บางใหญ่ | <sup>จ.</sup> นนทบุรี | 00           | 1-3100700506750    | สมาคมชาวไร่อ้อยมูกคาหาร |                   |
|             |                      |           | รวมทั้งสมาคม      | 1             | 518<br>1                 |                     |                      |                      |                       |              |                    |                         |                   |
|             |                      |           |                   |               |                          |                     |                      |                      |                       |              |                    |                         | E                 |
|             |                      |           |                   |               |                          |                     |                      |                      |                       |              |                    |                         |                   |
|             |                      |           |                   |               |                          |                     |                      |                      |                       |              |                    |                         |                   |
|             |                      |           |                   |               |                          |                     |                      |                      |                       |              |                    |                         |                   |
|             |                      |           |                   |               |                          |                     |                      |                      |                       |              |                    |                         |                   |
|             |                      |           |                   |               |                          |                     |                      |                      |                       |              |                    |                         |                   |
|             |                      |           |                   |               |                          |                     |                      |                      |                       |              |                    |                         |                   |
|             |                      |           |                   |               |                          |                     |                      |                      |                       |              |                    |                         |                   |
|             |                      |           |                   |               |                          |                     |                      |                      |                       |              |                    |                         |                   |
|             |                      |           |                   |               |                          |                     |                      |                      |                       |              |                    |                         |                   |
|             |                      |           |                   |               |                          |                     |                      |                      |                       |              |                    |                         | -                 |
| <.►<br>หมาย | เลขหน้าปัจจ          | บัน: 1    |                   |               | สำนวน                    | เหน้าทั้งหมด: 1+    |                      | 111                  | ระดับ                 | การชุม: 100% |                    |                         | 4                 |
|             |                      | l Î       |                   | 6             |                          |                     |                      |                      |                       |              | _                  | EN 🔺 📭 😹 🗂              | 11:21             |

#### การพิมพ์บัตรชาวไร่

| 🖁 ระบบงานจดทะเบียนชาวไร่  | เวอร์ชั้นล่าง | ເດ 1.0.0.118    | เวอร์ชั่นที่ท่านใช้งาน 1  | .0.0.118 Use           | er Id : MEMO | ) Printer ก็ไว่ | ธังาน : EP218 | D |      |  |  | - Ø | 23 |
|---------------------------|---------------|-----------------|---------------------------|------------------------|--------------|-----------------|---------------|---|------|--|--|-----|----|
| บันทึกข้อมูลสอน ตรวจสอบ ป | ระมวลผล พื    | ไมพ์บัตร ทะเบีย | น รายงานทะเบียนชาวไร่     | รายงานเขต              | รายงานอื่นๆ  | ข้อมูลอ้างอิง   | ตั้งค่า       |   |      |  |  |     | Ţ  |
|                           |               |                 |                           |                        |              |                 |               |   |      |  |  |     |    |
|                           |               |                 |                           |                        |              |                 |               |   |      |  |  |     |    |
|                           |               |                 |                           |                        |              |                 |               |   | <br> |  |  |     |    |
|                           |               | 💀 💀 พิมพ์บ้     | ตร                        |                        |              |                 |               |   | x    |  |  |     |    |
|                           |               |                 | <b>พ์จ</b> ัตธุรไระจำตัวต | (วว <sup>ุ</sup> ปีธุ่ |              |                 |               |   |      |  |  |     |    |
|                           |               | na              |                           | 11999                  |              |                 |               |   |      |  |  |     |    |
|                           |               |                 |                           |                        |              |                 |               |   |      |  |  |     |    |
|                           |               | 🗸 ເລາ           | เพิ่มัตรประสาดัว 123333   | 3333                   |              | ถึง             | 1233333333    | 3 |      |  |  |     |    |

| <b>V</b> เลขที่บัตรประจำตัว | 1233333333      | ถึง 123333333         |  |
|-----------------------------|-----------------|-----------------------|--|
| 🔲 ปีที่จดทะเบียน            |                 | ถึง                   |  |
| 🔲 สถาบัน                    |                 | ถึง                   |  |
| <b>1</b> 20                 |                 | ถึง                   |  |
|                             | จังหวัด         | จังหวัด               |  |
| 🔲 จังหวัด/อำเภอ             |                 | ถึง                   |  |
|                             | อำเภอ           | อำเภอ                 |  |
|                             |                 | ถึง                   |  |
| 🔲 วันที่จดทะเบียน           | 18/9/2562 💌 ถึง | 18/9/2562             |  |
| 🔲 Batch No.                 |                 |                       |  |
|                             | รหัสโรงงาน      | รหัสโรงงาน            |  |
| 🔲 โรงงาน                    |                 | ถึง                   |  |
|                             |                 | 🦳 (แบบเก่า) พิมพ์ ออก |  |

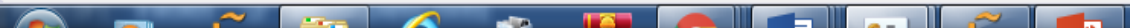

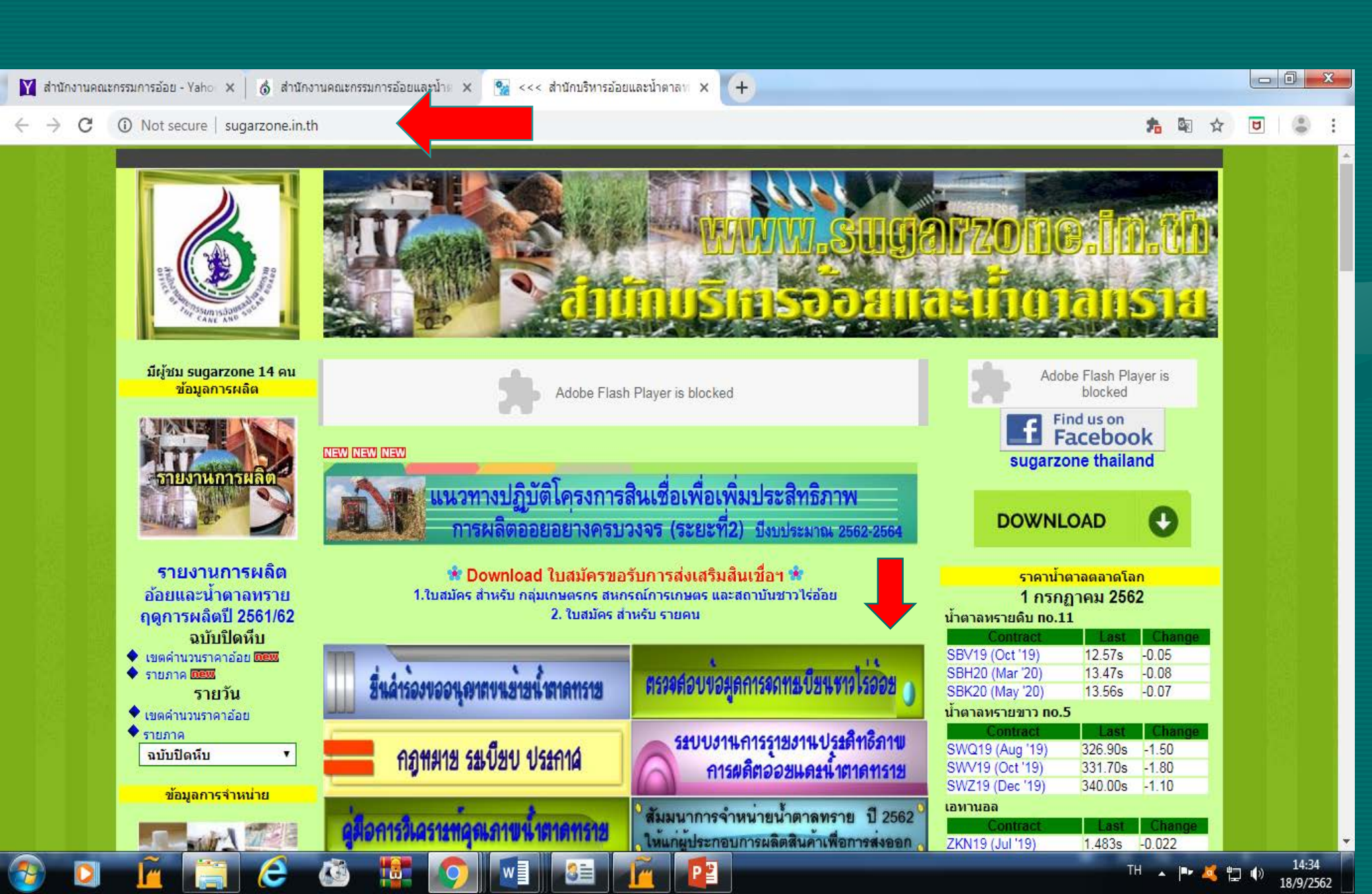

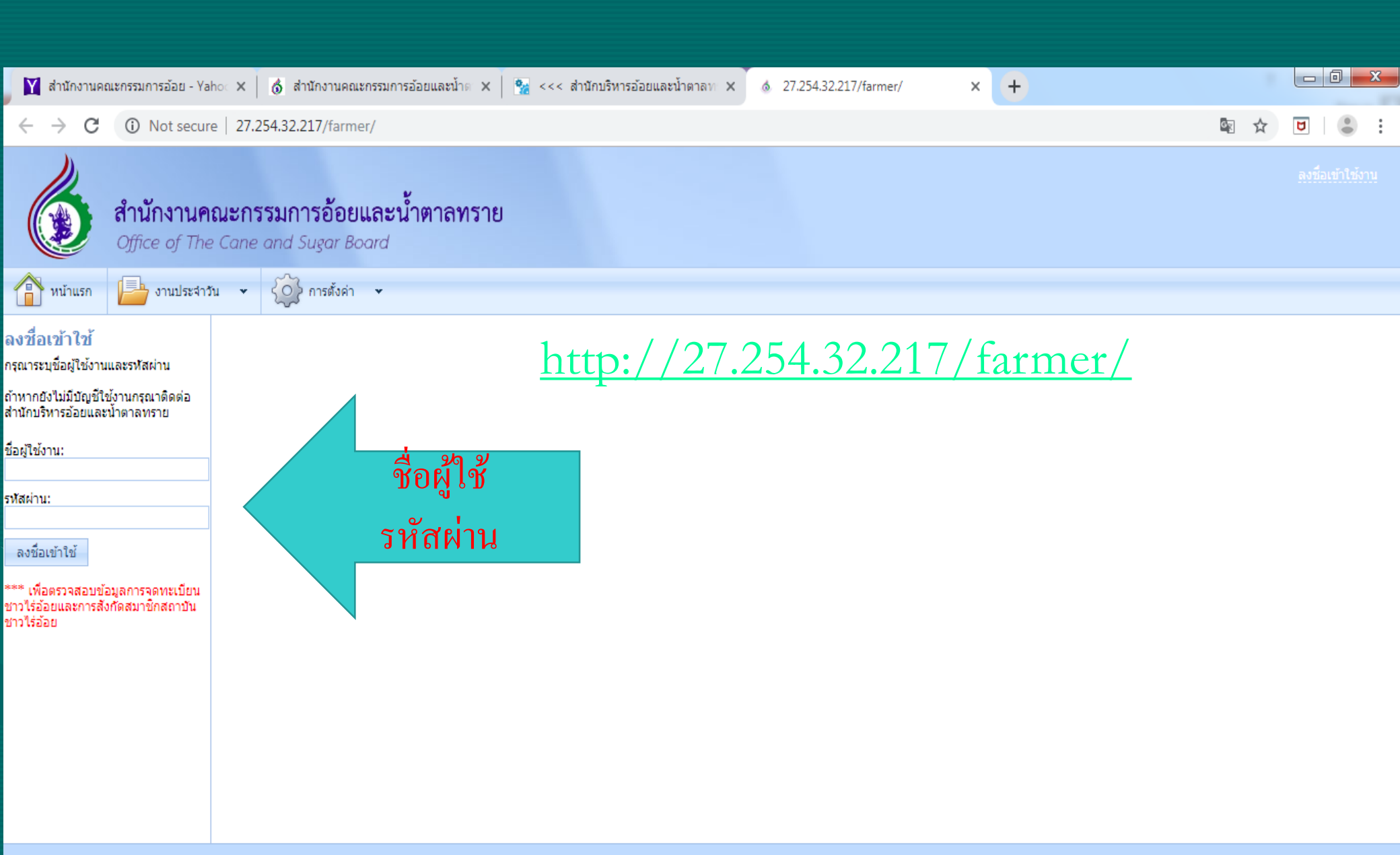

2019 © Copyright by Novasoft System Co.,Ltd.

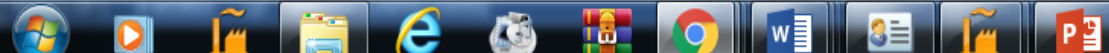

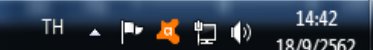

#### เงินช่วยเหลือชาวไร่อ้อยตามโครงการ...

## <u>ขั้นตอนการจ่ายเงินช่วยเหลือตามโครงการเงินช่วยเหลือเกษตรกร</u> <u>ชาวไร่อ้อย</u> <u>เพื่อซื้อปัจจัยการผลิต</u>

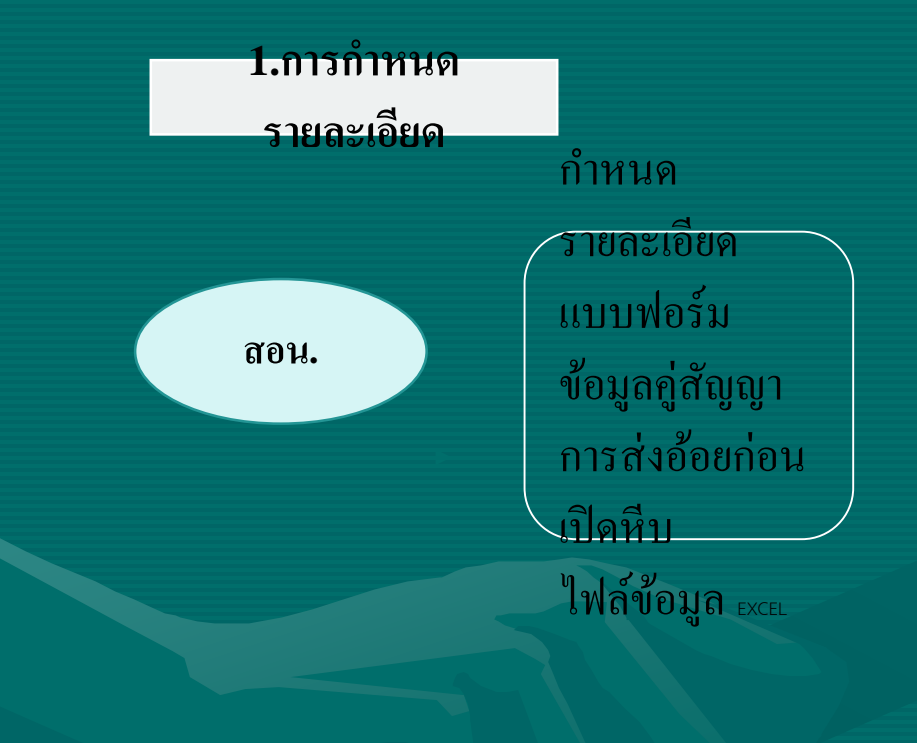

#### <u>คุณสมบัติและเงื่อนไข</u> ต้องเป็นผู้ส่งอ้อยเข้าหีบในฤดูการผลิต 2561/2562 2. ต้องจดทะเบียนเป็นชาวไร่อ้อยหรือ หัวหน้ากลุ่มชาวไร่อ้อยที่ถูกต้องตาม พ.ร.บ. อ้อยและน้ำตาลทราย พ.ศ. 2527 3. ต้องเป็นคู่สัญญากับโรงงานน้ำตาล 4. กรณีที่ส่งผ่านหัวหน้ากลุ่ม ลูกไร่ต้องจด ทะเบียนชาวไร่อ้อยและแจ้งปริมาณอ้อย และ หัวหน้ากลุ่มจะต้องทำบัญชิ ลูกไร่ส่งให้โรงงานก่อนเปิดหีบอ้อย

2.การตรวจสอบ

1.รายชื่อคู่สัญญาทั้งหมุดตามจำนวนที่แจ้งไว้ตอนเปิดหีบ และ าโรมาณอ้อยที่ส่งจริงตั้งแต่วันที่โรงงานเปิดหีบจนถึงวันที่ 31 ม.ค.2562 สำหรับการจ่ายเงินงวดที่1 ปริมาณอ้อยที่ส่งจริงตั้งแต่วันที่ 1 กพ 2561 ถึงวันที่โรงงานปิดหีบ ทั่วประเทศ สำหรับการจ่ายเงินงวดที่2 2. รายชื่อคู่สัญญาที่จะส่งรับเงินในงวดนั้นๆพร้อมเอกสาร หลักฐานและรับรองความถูกต้อง ประกอบด้วย 1.บันทึกยืนยันการส่งอ้อยของชาวไร่แต่ละรายตามแบบฟอร์ม ที่กำหนด 2.สำเนาบัตรประชาชน 3.สำเนาบัตรหน.กลุ่ม,บัตรชาวไร่อ้อย 4.สำเนาหน้าสมุดบัญชีธนาคาร ธ.ก.ส. 2. ใฟล์ข้อมูล EXCEL 2 ใฟล์ ตามแบบฟอร์มที่กำหนด ประกอบด้วย ้ไฟล์ที่1-รายชื่อคู่สัญญาทั้งหมดตามจำนวนที่แจ้งไว้ตอนเปิดหีบ และปริมาณอ้อยที่ส่งจริงตั้งแต่วันที่โรงงานเปิดหีบจนถึงวันที่ 31 ม.ค.2562 สำหรับการจ่ายเงินงวคที่1 ้ไฟล์ที่2 -รายชื่อคู่สัญญาที่จะส่งรับเงินในงวคนั้นๆ

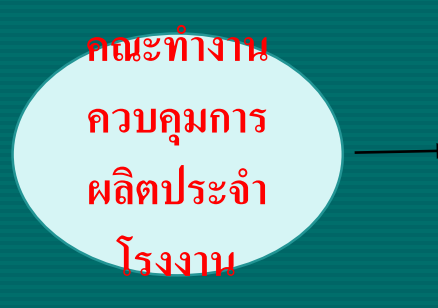

เขตบริหารอ้อย และน้ำตาล ทราย ตรวจสอบรายละเอียดหลักฐานต่าง ๆ ให้ถูกต้อง .บันทึกข้อมูลแผ่นซีดี 2 ชุด ประกอบด้วย 1.1. เอกสารหลักฐานของชาวไร่ทุกราย 1.2. ใฟล์ข้อมูล EXCEL 2 ไฟล์ 2. รับรองความถูกต้องลงนาม 3ฝ่าย ในเอกสาร รายชื่อชาวไร่ที่จะส่งรับเงิน 3. บันทึกหนังสือรับรองความถูกต้องลงนาม 3 ฝ่าย สำหรับแอกสารของชาวไร่ทั้งหมดให้คณะทำงาน ควบคุมฯเก็บรักษาไว้

รวบรวมเอกสาร หนังสือรับรอง แผ่นซิดี พร้อม ตรวจสอบความถูกต้อง/ตรวจสอบสิทธิ/บันทึก หนังสือนำส่งให้ สบน. ส่วนกลาง

1.ตรวจสอบความถูกต้องข้อมูลรายชื่อชาวไร่กับ รายชื่อคู่สัญญาก่อนเปิดหีบของแต่ละ โรงงาน <u>2.ตรวจสอบความถูกต้องข้อมูลรายชื่อชาวไร่กับ</u> <u>โปรแกรมฐานข้อมูลการจดทะเบียนชาวไร่อ้อย</u> 3.ตรวจสอบความถูกต้องข้อมูลคู่สัญญาและปริมาณ <u>อ้อยที่ส่งจริง กับสิทธิของชาวไร่อ้อยที่จะได้รับเงิน</u> ช่วยเหลือฯ โดยใช้บัตรประชาชนในการตรวจสอบว่า ชาวไร่แต่ละรายเป็นคู่สัญญา และมีปริมาณอ้อยส่ง โรงงานใดบ้าง มีปริมาณอ้อยเท่าใด ซึ่งรวมกันแล้ว จะได้รับตามสิทธิรายละไม่เกิน5,000 ตัน 4.จัดทำไฟล์ข้อมูลชาวไร่เพื่อส่งให้ ธกส.ตรวจสอบ ความถูกต้องของ ชื่อ-สกุล เลขบัตรประชาชน เลขที่ บัญชี และสถานะของบัญชีธกส. 5.จัดทำไฟล์ข้อมูลการโอนเงินตามโปรแกรมและ แบบฟอร์มที่ ธกส.กำหนด ตรวจสอบข้อมูลรายชื่อชาวไร่อ้อย เลขที่บัตร ประชาชน พร้อมกับเลขที่บัญชีประเภทออมทรัพย์ ปกติ ( เลขบัญชี ๑๒ หลัก) ที่เปิดไว้กับ ธ.ก.ส.

สอน. (สบน.)

ธ.ก.ส.

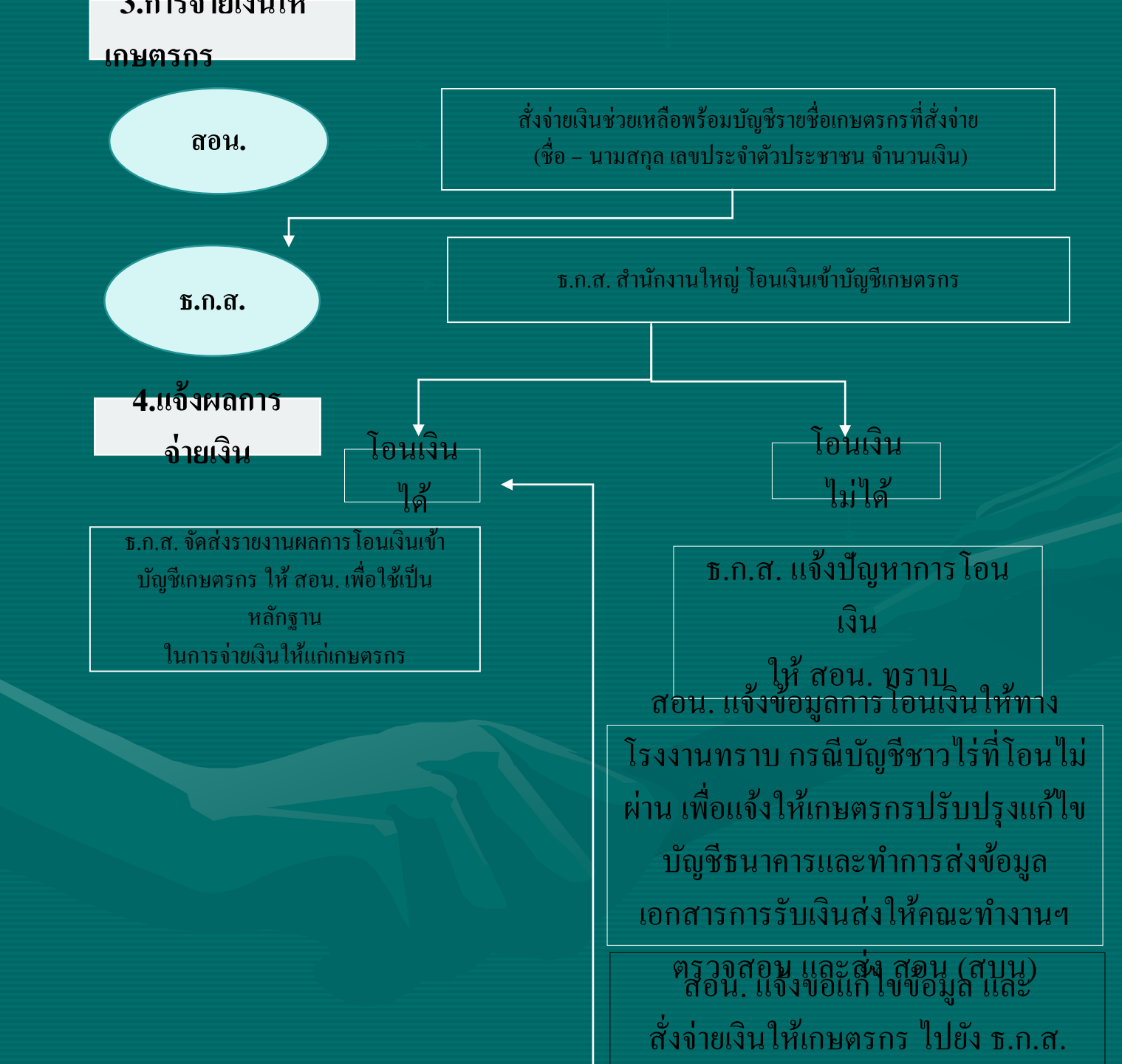